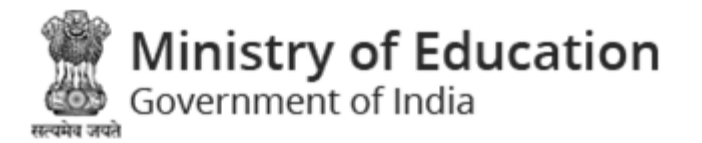

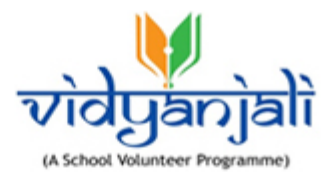

# Ministry of Education Government of India

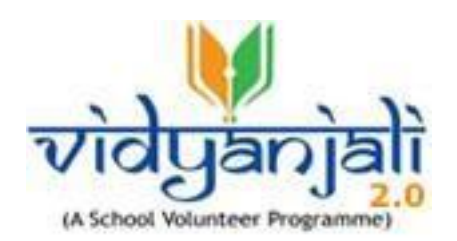

## User Guide For Volunteer

Vidyanjali is an amalgamation of the words Vidya meaning "correct knowledge" or "clarity" and Anjali meaning "an offering with both hands" in Sanskrit language.

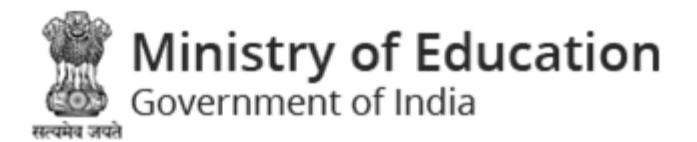

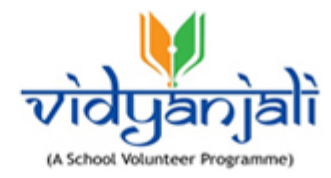

## Table of Contents...

| 1 | Intro    | duction                                   | 3                            |
|---|----------|-------------------------------------------|------------------------------|
| 2 | Vidya    | anjali Home Page                          | 4                            |
|   | 2.1 Act  | ivity Flow                                | 4                            |
|   | 2.1.1    | Search School                             | 8                            |
| 3 | New      | User Registration /Volunteer Registration |                              |
|   | 3.1 Indi | ividual                                   |                              |
|   | 3.2 NG   | O                                         |                              |
|   | 3.3 Org  | ganization                                |                              |
| 4 | Volu     | nteer login                               |                              |
|   | 4.1 Vol  | unteer Dashboard                          |                              |
|   | 4.1.1    | Total Assets/ Material/ Equipment Request |                              |
|   | 4.1.2    | Total Applied Service/ Activity           | 25                           |
|   | 4.2 Vol  | unteer Profile                            |                              |
|   | 4.3 Cor  | ntribute                                  |                              |
|   | 4.3.1    | Service/ Activity                         | Error! Bookmark not defined. |
|   | 4.3.2    | Assets/ Material/ Equipment               |                              |
|   | 4.3.3    | Notifications                             |                              |
|   | 4.3.4    | My Account                                |                              |
|   | 4.3.5    | Logout                                    |                              |

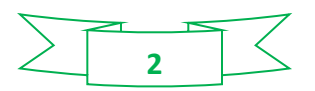

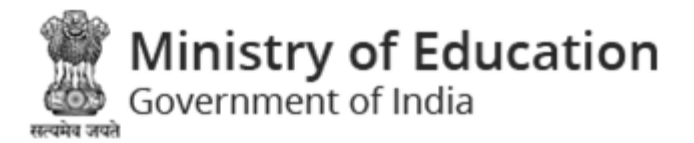

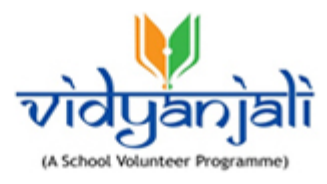

## 1 Introduction

Vidyanjali 2.0 is an initiative taken by the Ministry of Education, Government of India with the aim to strengthen Schools through community and private sector involvement in schools across the country. This initiative would connect schools with varied volunteers from the Indian Diaspora namely, young professionals, retired teachers, retired Government officials, retired professionals and many others.

This manual is intended for the use of Volunteers, to register and contribute to support the government and government aided schools. Care is taken to explain each role and its functionality in detail.

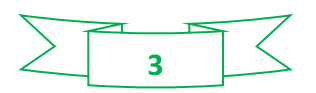

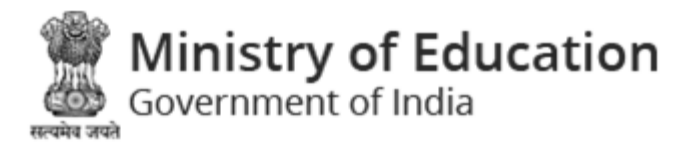

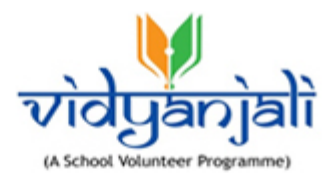

## 2 Vidyanjali Home Page

Vidyanjali has two verticals: "Participate in school Service/Activity" and "Contribution in Assets/ Material/ Equipment" in which volunteer can support and strengthen the government and government aided schools.

## 2.1 Activity Flow

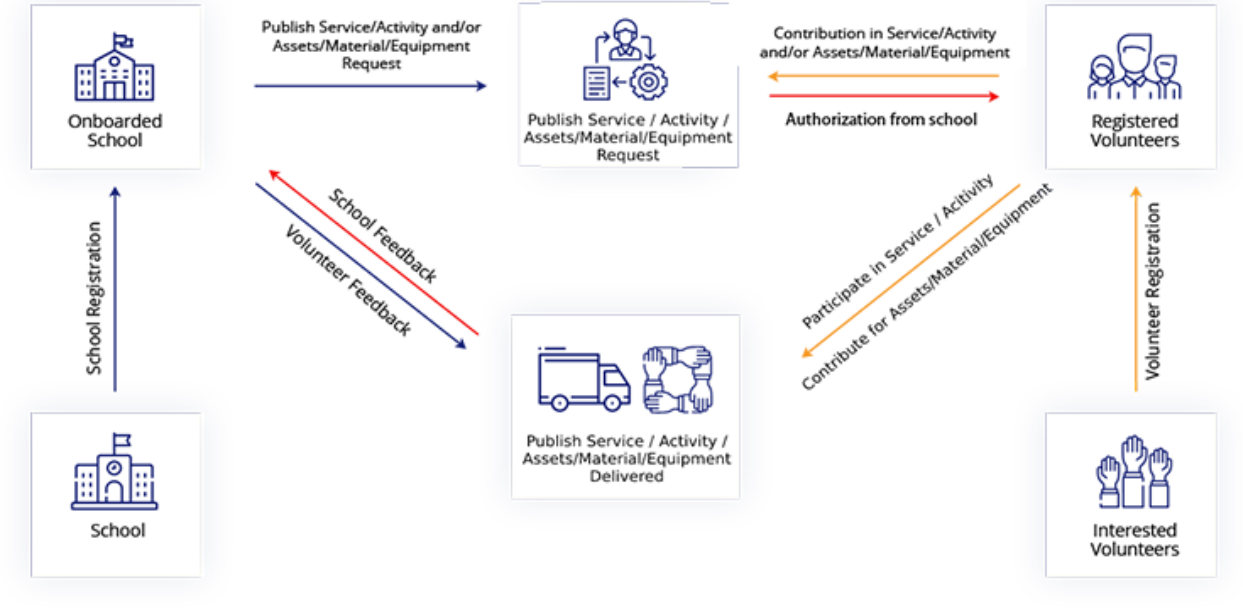

Figure 2-1

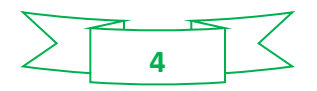

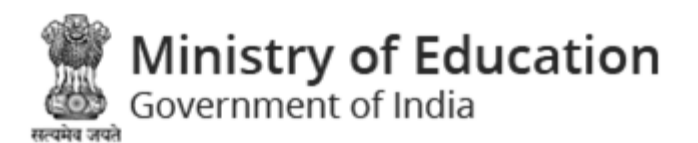

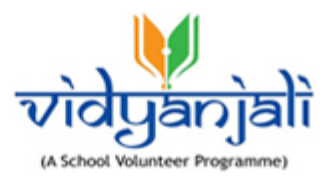

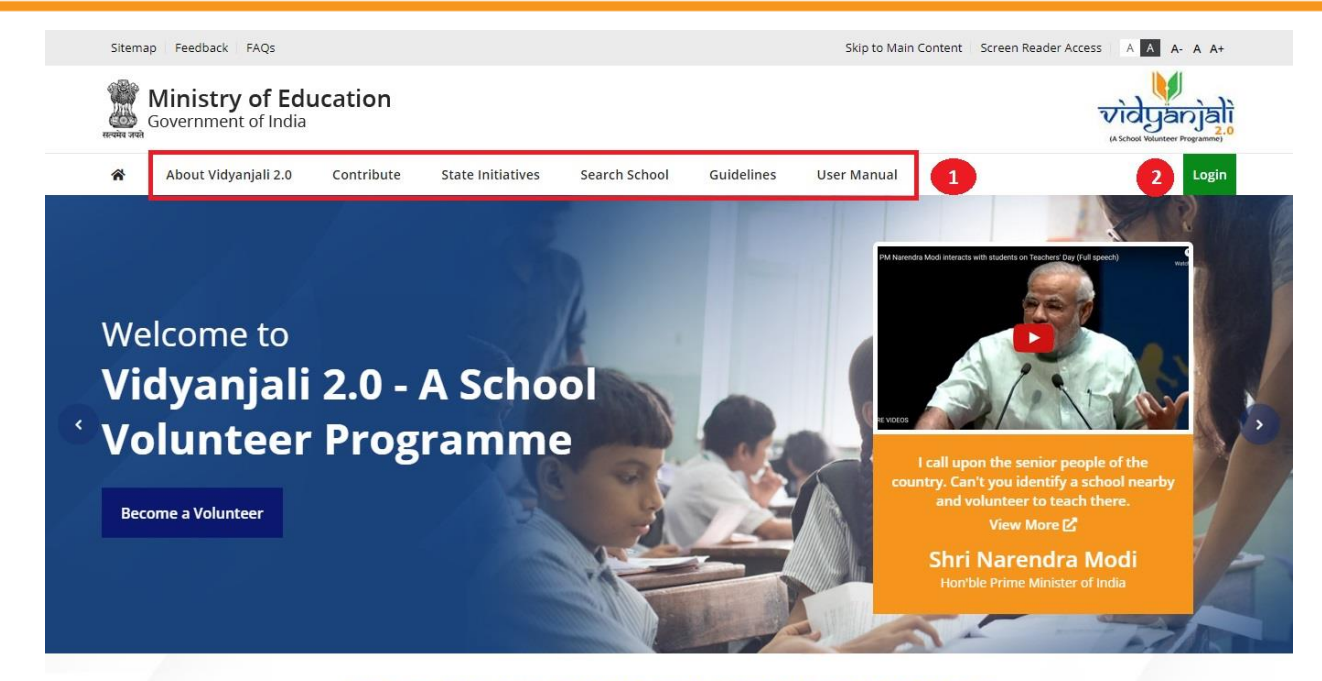

#### **START SERVING THE NATION WITH VIDYANJALI 2.0**

Vidyanjali is an initiative taken by the Ministry of Education, Government of India with the aim to strengthen Schools through community and private sector involvement in schools across the country. This initiative would connect schools with varied volunteers from the Indian Diaspora namely, young professionals, retired teachers, retired Government officials, retired professionals and many others.

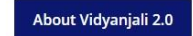

Figure 2-2

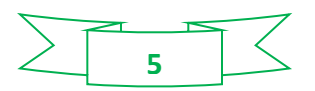

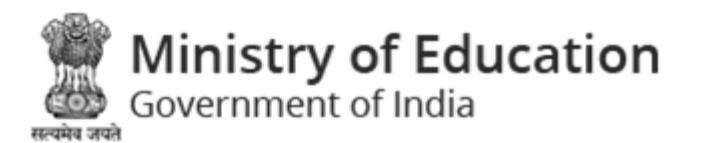

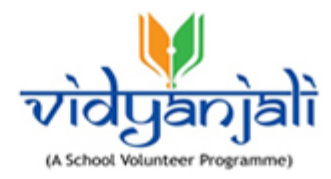

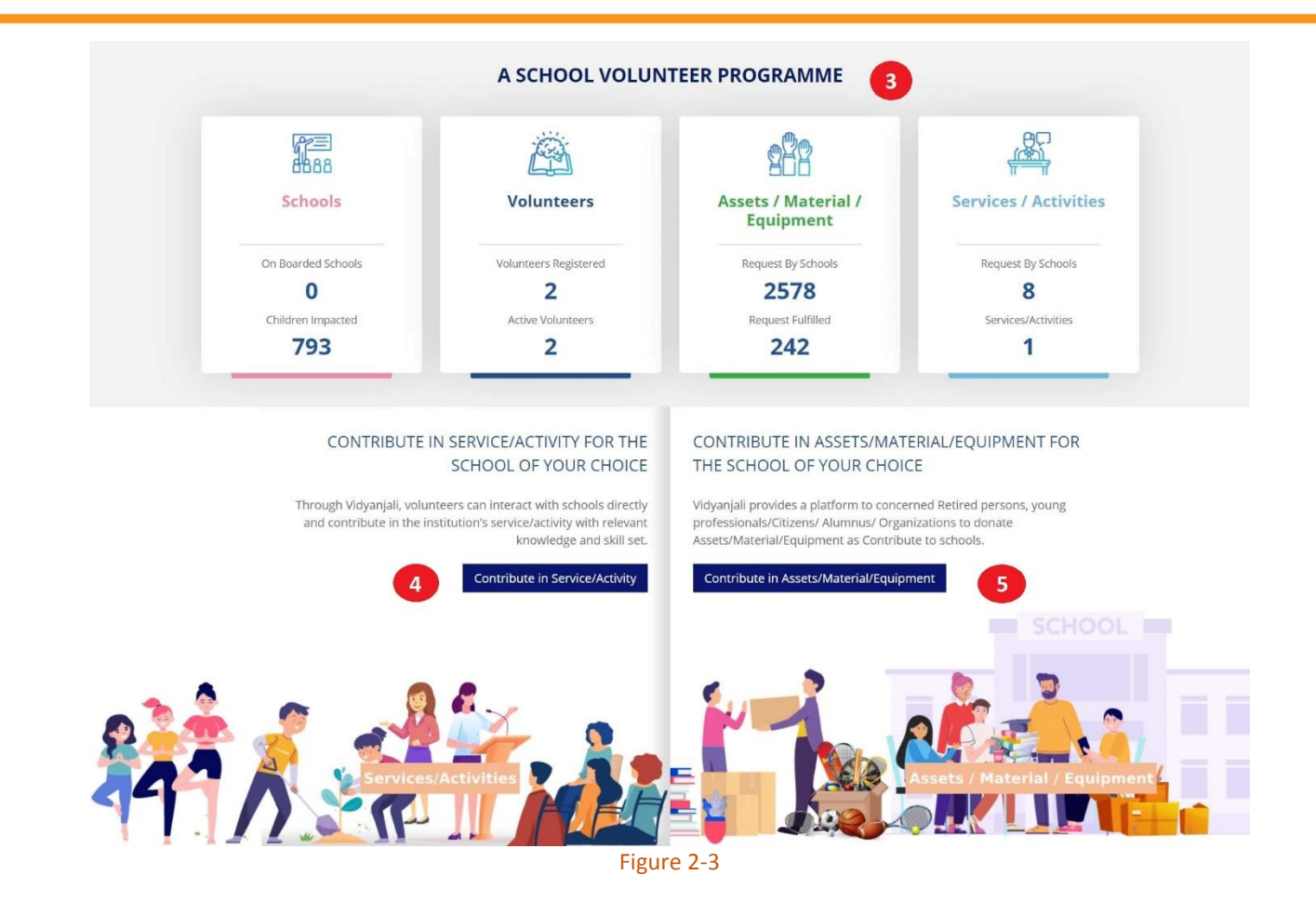

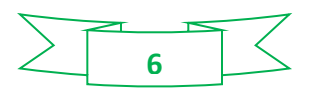

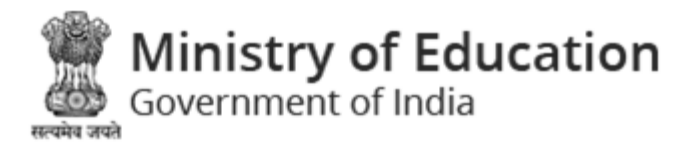

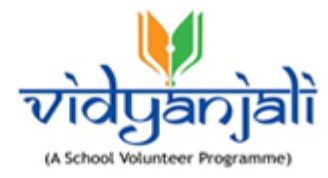

| Computer donation       Lest       A MODIVAS BRI, SCHOOL       A MEMOPURA BRI, SCHOOL       A MEMOPURA BRI, SCHOOL       I MEMOR       A MEMOPURA BRI, SCHOOL       I MEMOR       A MEMOPURA BRI, SCHOOL       I MEMOR       I MEMOR<                                                                                                    | Office Needs                                                                            | Subject assistance                                                                                                    | Health and Safety Aids                                                                                                    | Adult Education                                                                                                    |
|----------------------------------------------------------------------------------------------------|-----------------------------------------------------------------------------------------|----------------------------------------------------------------------------------------------------|----------------------------------------------------------------------------------------------------|----------------------------------------------------------------------------------------------------|
| ANODIVAS SPRI, SCHOOL   Gendninager, Gujarzt     Work More     Work More <th>Computer donation</th> <th>test</th> <th>All devices, equipment at least ISI marked and don</th> <th>Indicative framework, description of<br/>services, act</th>                                                                                                    | Computer donation                                                                       | test                                                                                                    | All devices, equipment at least ISI marked and don                                                                                                    | Indicative framework, description of<br>services, act                                                                                                    |
| We water       We water       We water       We water       We water         Characterization       Construct / Region       Construct / Region       Construc                                                                                                    | <ul> <li>ANODIYA-5 PRI. SCHOOL</li> <li>Gandhinagar, Gujarat</li> </ul>                 | <ul> <li>ANODIYA-5 PRI. SCHOOL</li> <li>Gandhinagar, Gujarat</li> </ul>                                                                                                    | <ul> <li>AMBAYPURA PRI. SCHOOL</li> <li>Gandhinagar, Gujarat</li> </ul>                                                                                                    | <ul> <li>AMBAYPURA PRI. SCHOOL</li> <li>Gandhinagar, Gujarat</li> </ul>                                                                                                    |
| <section-header>  Construction   Extended under services   Autonomous Bodie   Extended valuonomous   Autonomous Bodie   Extended valuonomous   Construction   Caleed District / Region - Construction   Caleed District / Region - Construction   Caleed District / Region - Construction   Caleed District / Region - Construction   Caleed District / Region - Construction   Caleed District / Region - Construction   Caleed District / Region - Construction   Caleed District / Region - Construction   Caleed District / Region - Construction   Caleed District / Region - Construction   Construction   Caleed District / Region - Construction   Construction   Caleed District / Region - Construction   Construction   Caleed District / Region - Construction   Construction   Caleed District / Region - Construction   Construction   Caleed District / Region - Construction   Construction   Caleed District / Region - Construction   Construction   Caleed District / Region - Construction   Construction   Caleed District / Region - Construction   Construction   Caleed District / Region - Construction   Construction   Caleed District / Region - Construction   Construction   Caleed District / Region - Construction   Construction   Construction   Construction   Construction   Construction   Construction</section-header>                                                                                                    | View More                                                                               | View Mor                                                                                                    | e View More                                                                                                    | View More                                                                                                    |
| Initian Anandrao Shrouty       Outcomentation       Outcomentation       Outcomentation       Service/Activity/<br>Assets/Materia/Equipment         Initian Anandrao Shrouty       Select District / Region       Select Block       Select Type       Select Type <td< th=""><th></th><th></th><th>RDED SCHOOLS</th><th></th></td<>                                                                                                    |                                                                                         |                                                                                                    | RDED SCHOOLS                                                                                                    |                                                                                                    |
| Select State / Autonomous - Select District / Region Select Block - Select Type Select Type Sele                                                                                                    | e / Autonomous Bodies                                                                   | District / Region                                                                                                    | Service<br>Block Assets/                                                                                                    | /Activity /<br>Material/Equipment                                                                                                    |
| STIMONIALS<br>This programme has been envisaged to bring<br>together people willing to volunteer their services<br>a schools which really need them.<br>Vita Anandrao Shrouty<br>Volunteer, Maharashtra<br>OCON STANDARD CONSTANT CONSTANT CO | Select State / Autonomous 🛛 🗸                                                           | Select District / Region V                                                                                                    | Select Block V Selec                                                                                                    | t Type · Sea                                                                                                    |
| View More View More View More View More View More                                                                                                    | •                                                                                       | - 66-                                                                                                    | COMPLETED REQUESTS - SER<br>ASSETS / MATERIAL / EQUIPN<br>Congratulations neeraj agnihotr on<br>successful completion of Sponsoring<br>Trained Counsellors and                                                                                                    | VICES / ACTIVITIES / 9<br>AENT 9<br>Congratulations Madhav kansara or<br>successful completion of Teaching Ar<br>& craft                                                                                                    |
|                                                                                                    | This programm<br>together peopl<br>at schools whie<br>Vinita Anandra<br>Volunteer, Maha | he has been envisaged to bring<br>e willing to volunteer their services<br>th really need them.<br>o Shrouty<br>arashtra                                                                                                    | COMPLETED REQUESTS - SER<br>ASSETS / MATERIAL / EQUIPN<br>Congratulations neeraj agnihotr on<br>successful completion of Sponsoring<br>Trained Counsellors and<br>Test activity<br>ANODIYA-5 PRI, SCHOOL<br>Gandhinagar, Gujarat                                                                                                    | VICES / ACTIVITIES / 3<br>AENT 3<br>Congratulations Madhav kansara on<br>successful completion of Teaching Ar<br>& craft<br>Indicative framework, description o<br>services, act<br>BARDOLI BARIYA MOTI<br>PRISCHOOL<br>Q Gandhinagar, Gujarat                                                                                                    |
|                                                                                                    | Ministry of Education                                                                   | e has been envisaged to bring<br>e willing to volunteer their services<br>ch really need them.<br>o Shrouty<br>arashtra<br>DISE+ & School GI                                                                                                    | IS Know Your School Relations                                                                                                    | VICES / ACTIVITIES / 9 C<br>AENT 9 C<br>Congratulations Madhav kansara on<br>successful completion of Teaching Ar<br>& craft<br>Indicative framework, description o<br>services, act<br>R BARDOLI BARIYA MOTI<br>PRISCHOOL<br>© Gandhinagar, Gujarat<br>View More<br>Pashboard<br>R BARDOLI BARIYA MOTI<br>PRISCHOOL<br>© Gandhinagar, Gujarat                                                                                                    |
| About Vidyanjali 2.0 Samagra Shiksha 🗹 🗮 Centre Centre C            | Ministry of Education<br>Covernment of India                                            | the has been envisaged to bring<br>e willing to volunteer their services<br>th really need them.<br>o Shrouty<br>arashtra<br>DISE +                                                                                                    | COMPLETED REQUESTS - SER<br>ASSETS / MATERIAL / EQUIPM<br>Congratulations neeraj agnihotr on<br>successful completion of sponsoring<br>Trained Counsellors and<br>Test activity<br>ANODIYA-S PRI. SCHOOL.<br>Gandhinagar, Gujarat<br>View More<br>IS Know Your School<br>More                                                                                             | VICES / ACTIVITIES / 3<br>(<br>AENT 9<br>(<br>Congratulations Madhav kansara or<br>successful completion of Teaching Ar<br>& craft<br>Indicative framework, description of<br>services, act<br>Indicative framework, description of<br>services, act<br>B BARDOLI BARIYA MOTI<br>PRISCHOOL<br>© Gandhinagar, Gujarat<br>View More<br>Pashboard<br>Reg ant§fil<br>National<br>Informatics<br>d, developed, hosted and maintained by National In                                                                            |
| About Vidyanjali 2.0       Samagra Shiksha 🗹       Informatics         Terms and Condition       Mid-Day Meal 🗹       This site is designed, developed, hosted and maintained by National In         Privacy and Policy       IndiaGov 🗹       Centre (NIC,) Department of Electronics & Information Technology, Min         Contact Us       MyGov 🗹       Communications & Information Technology, Government of India         Service/Attivity &       Digital India 🗹         Assets/Material/Equipment                                                                                                    | Ministry of Education<br>Covernment of India                                            | Information       Information         Information       Information         Privacy and Policy       Information         Privacy and Policy       Information         Privacy and Policy       Information         Privacy and Policy       Information         Privacy and Policy       Information         Privacy and Policy       Information         Privacy and Policy       Information         Service/Activity 8       Assets/Material/Equipment | COMPLETED REQUESTS - SER<br>ASSETS / MATERIAL / EQUIPA<br>Congratulations neeraj agnihotr on<br>successful completion of sponsoring<br>Trained Counsellors and<br>Test activity<br>ANODIYA-5 PRI. SCHOOL<br>Gandhinagar, Gujarat<br>View More<br>IS KNOW YOUR School<br>Michael States<br>Samagra Shiksha S<br>Mid-Day Meal S<br>IndiaGov C<br>MyGov C<br>Digital India S | VICES / ACTIVITIES / 3 (<br>AENT 20 (<br>Congratulations Madhav kansara or<br>successful completion of Teaching Ar<br>& craft<br>Indicative framework, description of<br>services, act<br>Indicative framework, description of<br>services, act<br>B BARDOLI BARIYA MOTI<br>PRI.SCHOOL<br>C Gandhinagar, Gujarat<br>View More<br>Construction<br>Mathematics<br>d developed, hosted and maintained by National In-<br>tranet of Electronics & Information Technology, Min<br>Information Technology, Government of India. |

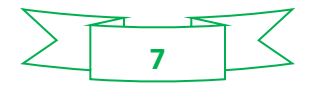

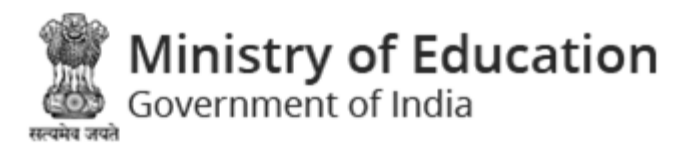

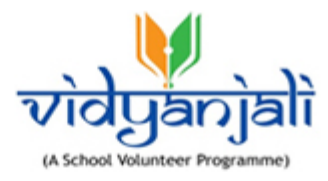

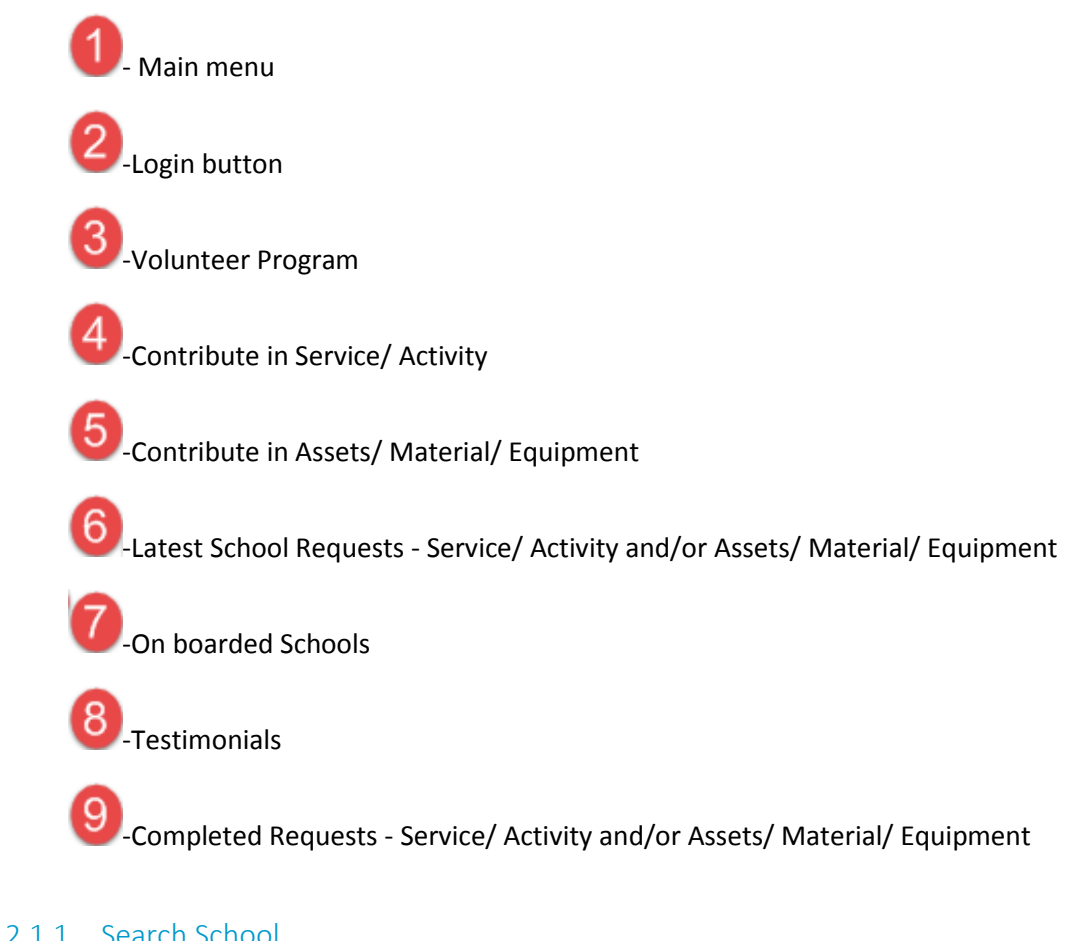

## 2.1.1 Search School

Select Search School from main menu;

You will have two options:

#### 2.1.1.1 On boarded Schools

Select "On Boarded Schools" from Search School Menu;

| Search School       | Guidelines |  |
|---------------------|------------|--|
| > Onboarded Schools |            |  |
| > All Schools       |            |  |
|                     | Figure 2-5 |  |

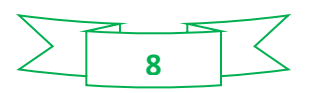

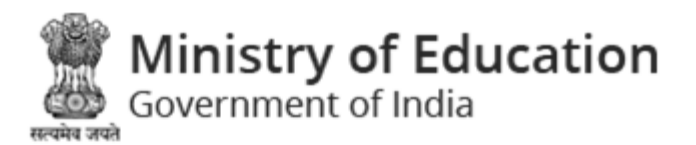

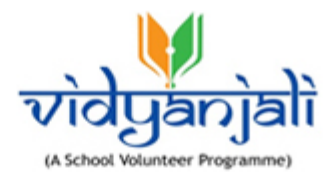

| Onboarded       | Schools             |                     |                          |  |  |
|-----------------|---------------------|---------------------|--------------------------|--|--|
| Home • Onboarde | d Schools           |                     | Search by School<br>name |  |  |
| State           | District            | Block               | School Name              |  |  |
| Select State    | → Select District - | - V Select Block    | ~                        |  |  |
| Select<br>State | Select<br>District  | Select<br>Block Sul | bmit Reset               |  |  |
| Figure 2-6      |                     |                     |                          |  |  |

On boarded schools detail will be displayed with following column headings:

#### Total Schools : (10)

| Sr.<br>No. | School Name/Address                                                                                                    | Ongoing<br>Services/Activities | Ongoing<br>Assets/Material/Equipment | Action                                  |
|------------|----------------------------------------------------------------------------------------------------|--------------------------------|--------------------------------------|-----------------------------------------|
| 1          | SMT. S.A.B. PATEL PANCHSHIL VIDHYALAYA / SMT. S.A.B. PANCHSHIL VIDHYALAY KHARNA TA-MANSA ,<br>DIT-GANDHINAGAR                                 | 0                              | 0                                    | Show Interest in unlisted Contribute    |
| 2          | ANODIYA-5 PRI, SCHOOL / ANODIYA PRI, SCHOOL NO-5, VADIYAVAS, ANODIYA, TA-MANSA                                                                | 1                              | 1.                                   | Show Interest in unlisted Contribute    |
| 3          | A.SAU KUSUMBEN SEVANTILAL SOMCHAND SHAH GUJARATI PRIMARY SCHOOL / A.SAU KUSUMBEN<br>SEVANTILAL SOMCHAND SHAH GUJARATI PRIMARY SCHOOL TA-MANSA | 0                              | 0                                    | Show Interest in<br>unlisted Contribute |
| 4          | BARDOLI BARIYA MOTI PRI.SCHOOL / TA-DEHGAM.DIST-GANDHINAGAR                                                                                   | 0                              | 0                                    | Show Interest in unlisted Contribute    |
| 5          | AMBAYPURA PRI, SCHOOL / AMBAPURA PRIMARY SCHOOL KALOL                                                                                         | 0                              | 0                                    | Show Interest in unlisted Contribute    |
| 6          | A. N. PATEL VIDYALAYA / A N PATEL VIDHAYALAY UNAVA NEAR MAHAKALI MANDIR                                                                       | 0                              | 0                                    | Show Interest in unlisted Contribute    |
| 7          | ANANDPURA (Ş) PRI, SCHOOL / AT ANANDPURA S TA MANSA DI GANDHINAGAR                                                                            | o                              | 0                                    | Show Interest in unlisted Contribute    |
| 8          | PADMASHRI V. H. HIGH SCHOOL (GRANTED 9-12) / TRIKAMJINAGAB.PAJARAPOL CHOK.MANSA                                                               | 0                              | 0                                    | Show Interest in<br>unlisted Contribute |
| 9          | KENDRIYA VIDHYALAY NO 1 / Ichhanath, opp SVNIT, airport road, surat                                                                           | 0                              | 0                                    | Show Interest in unlisted Contribute    |
| 10         | KENDRIYA VIDHYALAYA / airforce naliya abdasa kachchh                                                                                          | 0                              | 0                                    | Show Interest in<br>unlisted Contribute |

Figure 2-7

- Sr. No.
- School Name/Address- Click the link to view the details
- Ongoing Services/Activities
- Ongoing Assets/Material/Equipment
- Action

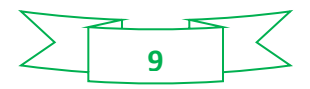

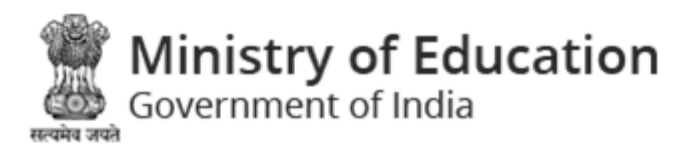

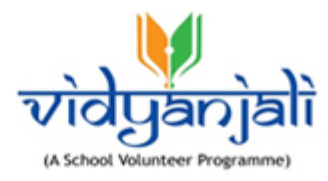

| chools     |                                 |                            |  |  |
|------------|---------------------------------|----------------------------|--|--|
| ome • On B | oarded Schools • School Details |                            |  |  |
|            | School Details                  |                            |  |  |
|            | UDISE Code                      | 24060403001                |  |  |
|            | School Name                     | GRAMBHARATI PRI. SCHOOL    |  |  |
|            | School Category                 | Primary with Upper Primary |  |  |
|            | School Management               | Local Body                 |  |  |
|            | School Type                     | Co-Educational             |  |  |
|            | Class From                      | 1                          |  |  |
|            | Class To                        | 8                          |  |  |
|            | State Name                      | Gujarat                    |  |  |
|            | District Name                   | GANDHINAGAR                |  |  |
|            | Block Name                      | MANSA                      |  |  |
|            |                                 |                            |  |  |
|            |                                 |                            |  |  |

Figure 2-8

- On Going Services/ Activities Click the link displayed on the number of services/ activities to view and participate
- On Going Assets/ Material/ Equipment Click the link displayed on the number of assets/ material/ equipment to view and contribute

#### 2.1.1.2 All Schools

Select "All Schools" from Search School Menu;

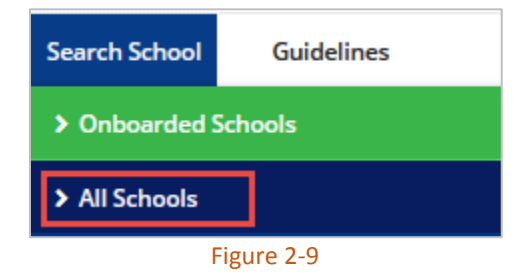

All schools details will be displayed with following column headings:

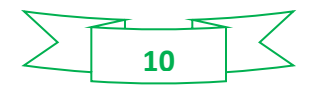

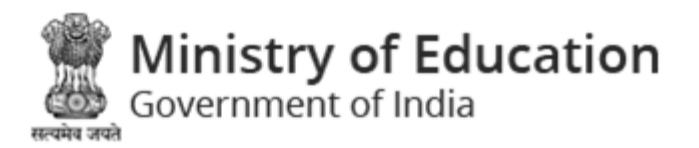

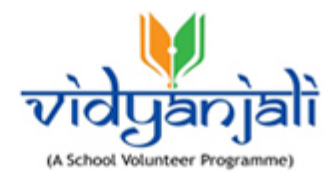

| *     | About Vidyanjali 2.0        | Contribute | State Initiatives   | Search School | Guidelines   | User Manual |                   | Login |
|-------|-----------------------------|------------|---------------------|---------------|--------------|-------------|-------------------|-------|
| Find  | l a School                  |            |                     |               |              |             |                   |       |
| Home  | • Find a School             |            |                     |               |              |             |                   |       |
| State | e / Autonomous Bodies *     |            | District / Region * | Block         |              | School Name | Status            |       |
| Se    | elect State / Autonomous Bo | odies 🗸 🗸  | Select District     | Sele          | ct Block 🗸 🗸 |             | Select Status 🗸 🗸 |       |
|       |                             |            |                     | Sub           | mit Reset    |             |                   |       |
|       |                             |            |                     | Fig           | gure 2-10    |             |                   |       |

- You can select State/ Autonomous Bodies and district or specify the search criteria Or you can search using advanced Search function
- Click
   Advance Search 
   to expand the search criteria;

| Advance Search x                        | Required From                               | Required To                                                            |                                       |
|-----------------------------------------|---------------------------------------------|------------------------------------------------------------------------|---------------------------------------|
|                                         | <u></u>                                     |                                                                        |                                       |
| Click to expand<br>"Advanced<br>Search" |                                             | Submit Reset                                                           |                                       |
| *In case your desired school            | / Contribution is not available, you can se | earch your desired school to show your interest for assisting school v | with Contribution. <u>All Schools</u> |

Figure 2-11

• Select activity 'Required from' date, and 'Required to' date from calendar (  $^{\overline{m}}$  );

| «  |    | Ма | rch 20 | 021 |    | »  |
|----|----|----|--------|-----|----|----|
| Su | Мо | Tu | We     | Th  | Fr | Sa |
| 28 | 1  | 2  | 3      | 4   | 5  | 6  |
| 7  | 8  | 9  | 10     | 11  | 12 | 13 |
| 14 | 15 | 16 | 17     | 18  | 19 | 20 |
| 21 | 22 | 23 | 24     | 25  | 26 | 27 |
| 28 | 29 | 30 | 31     | 1   | 2  | 3  |
| 4  | 5  | 6  | 7      | 8   | 9  | 10 |
|    |    |    |        |     |    |    |

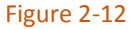

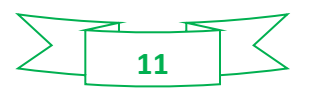

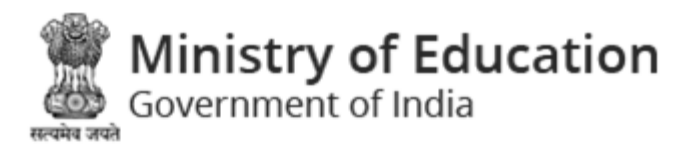

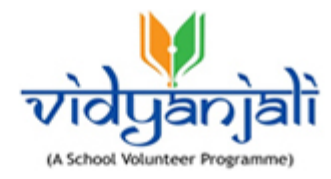

Click Submit

button.

• All schools in the state will be displayed with following column headings:

Kendriya Vidyalaya Sangathan Agra

.

Total Schools (36)

| Sr.<br>No. | School Name/Address                                                                                        | Ongoing<br>Services/Activities | Ongoing<br>Assets/Material/Equipment | Status            | Action                  |
|------------|----------------------------------------------------------------------------------------------------|--------------------------------|--------------------------------------|-------------------|-------------------------|
| 1          | KEND. VIDALAYA-2 REFINERY NAGAR BAD MTR / REFINERY NAGAR MATHURA UTTAR<br>PRADESH-281006                   | 0                              | 0                                    | Not On<br>boarded | Request for on boarding |
| 2          | KEND.VIDALAYA-3 BAD / Railway.colony.Baad Mathura                                                          | 0                              | 0                                    | Not On<br>boarded | Request for on boarding |
| 3          | KENDRAY VIDHALAY G.T. ROAD HARICHANDPUR KALAN ETAH / GT ROAD<br>HARCHANDPUR KALAN OPPOSITE TO DIET         | 0                              | 0                                    | Not On<br>boarded | Request for on boarding |
| 4          | KENDRIYA VIDALAYA / Near Golf Ground Mathura Cantt, Mathura.                                               | 0                              | 0                                    | Not On<br>boarded | Request for on boarding |
| 5          | KENDRIYA VIDYALAYA / KENDRIYA VIDYALAYA BUDWAR ROAD                                                        | 0                              | 0                                    | Not On<br>boarded | Request for on boarding |
| 6          | KENDRIYA VIDYALAYA / HS 18. Sector P-3. PO-Gurjinder Vihar GautamBudh Nagar.<br>Uttar Pradesh PIN 201315   | 0                              | 0                                    | Not On<br>boarded | Request for on boarding |
| 7          | KENDRIYA VIDYALAYA / A-7 SEC-24 NOIDA U.P. 201301                                                          | 0                              | 0                                    | Not On<br>boarded | Request for on boarding |
| 8          | KENDRIYA VIDYALAYA 3 SADAR AGRA / Kendriya Vidyalaya No 3 W A C Line Agra Uttar<br>Pradesh Pin Code 282001 | 0                              | 0                                    | Not On<br>boarded | Request for on boarding |
| 9          | KENDRIYA VIDYALAYA AFS CHANDINAGAR / KENDRIYA VIDYALAYA AIR FORCE STATION CHANDINAGAR BAGHPAT UP           | 0                              | 0                                    | Not On<br>boarded | Request for on boarding |
| 10         | KENDRIYA VIDYALAYA ALIGARH / KENDRIYA VIDYALAYA aligarh ramghat road devshani<br>up                        | 0                              | 0                                    | Not On<br>boarded | Request for on boarding |

Figure 2-13

- Sr. No.
- School Name/Address
- Ongoing Services/Activities
- Ongoing Assets/Material/Equipment
- Status
- Action

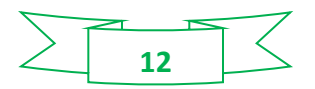

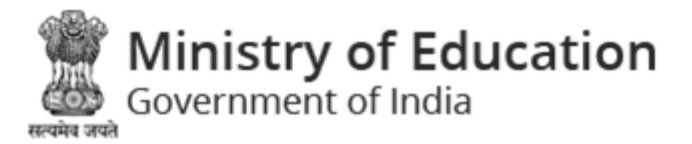

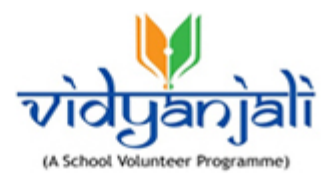

## 3 New User Registration /Volunteer Registration

Select Login on top right corner of the Home Page. Login screen will be displayed with provision to register as;

• Volunteer

| Login                                       |                                                                                                    |
|---------------------------------------------|----------------------------------------------------------------------------------------------------|
| Home • Login                                |                                                                                                    |
| Login (Already Registered User)             | New User Registration                                                                                                    |
| Volunteer     School  Mobile Number Get OTP | Click to<br>register as<br>Volunteer<br>Volunteer Programme.<br>Volunteer Registration<br>(Individual, NGO, Organization ) |
|                                             | School Registration                                                                                                    |

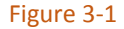

Volunteers can register themselves on Vidyanjali portal by providing their basic details. Individuals, NGOs and Organizations can register as volunteers on Vidyanjali portal.

Volunteer Registration
 On right panel of Login screen to register as volunteer.

Volunteer registration page will be displayed;

- Volunteer Registration screen has three options;
  - o <u>Individual</u>
  - o <u>NGO</u>
  - o **Organization**

Note: Individuals, NGOs or Organizations can register as the Volunteers to participate in services/ activities or to contribute the Assets/ Materials and Equipment's to on boarded schools.

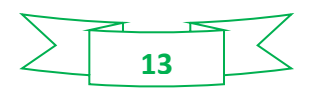

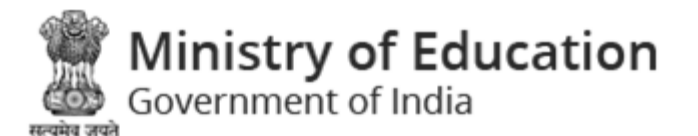

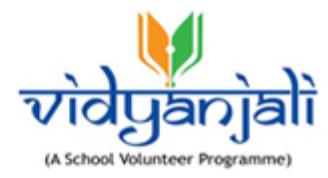

## 3.1 Individual

| Select | 0 | Individual |
|--------|---|------------|
|--------|---|------------|

radio button to register as an individual;

| Individual      | NGO | <ul> <li>Organization</li> </ul> |         |
|-----------------|-----|----------------------------------|---------|
| Full Name *     |     | Email *                          |         |
| Full Name       |     | Email ID                         |         |
| Mobile Number * |     | Enter Your OTP *                 |         |
| Mobile Number   |     | Enter Your OTP                   | Get OTP |

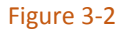

Enter following details: All fields with a RED (\*) Asterisk are Mandatory!

- Full Name: Enter full name
- Email: Enter email id
- Mobile Number: Enter mobile number, as you enter the mobile number and click

button, system sends the OTP to your specified mobile number

- Enter Your OTP: Enter OTP received on your mobile number
- Tick the checkbox to consent that no compensation is provided in return to the services.

I understand that the scope of volunteer service with Vidyanjali- A school Volunteer program is Nonprofit and limited to a volunteer position with no compensation provided in return for services. \*

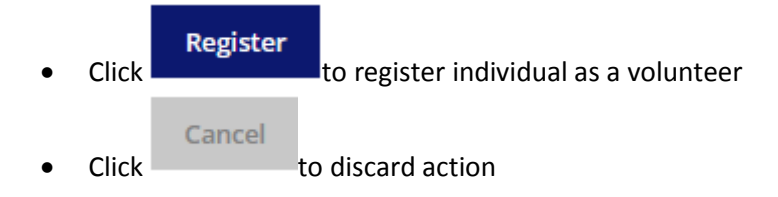

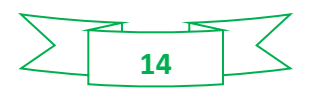

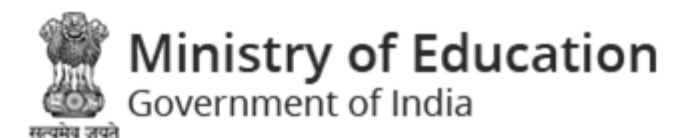

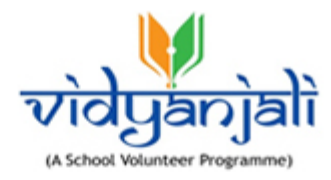

## 3.2 NGO

Select O NGO

•

radio button to register as NGO;

| Home • Volunteer Registration | Select NGO                                    |                                  |       |
|-------------------------------|-----------------------------------------------|----------------------------------|-------|
| Individual                    | NGO     NGO     register NGO as     Volunteer | <ul> <li>Organization</li> </ul> |       |
| Darpan Id *                   |                                               | Pan No. *                        |       |
| UP_2017_0116059               |                                               | AAAAH3629P                       | Check |
|                               |                                               |                                  |       |

Figure 3-3

Enter following details to register an NGO as a volunteer: All fields with a RED (\*) Asterisk are Mandatory!

• Darpan Id: Enter Darpan id

Note: Id provided by The NGO-DARPAN a platform.

• PAN No. Enter 10 digit PAN number

Check

Click button. System verifies the Darpan Id and PAN number, displays

message as of wrong or incorrect PAN number, system displays message as Allow only - AAAAA5588A format

• After successful verification, system enables fields NGO to fill:

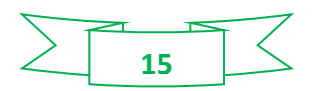

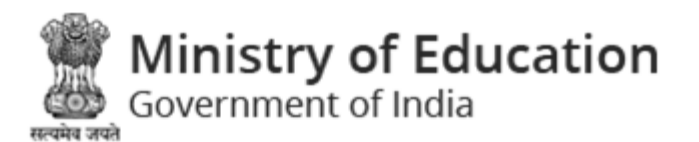

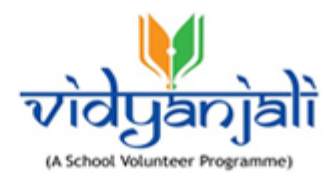

| Darpan Id *                               | Pan No. *                                                               |
|-------------------------------------------|-------------------------------------------------------------------------|
| UP_2017_0116059                           | AAAAH3629P Check                                                        |
| Name of NGO *                             | Email of NGO *                                                          |
| Name of NGO                               | Email of NGO                                                            |
| Mobile of NGO *                           | Enter Your OTP *                                                        |
| Mobile of NGO                             | Enter Your OTP Get OTP                                                  |
| We need to add for true declaration of in | oformation like i am authorized representative of NGO/Organizations and |

Enter following details:

- Name of NGO: Enter name of NGO
- Email of NGO: Enter email of NGO
- Mobile of NGO: Enter mobile of NGO, as you enter the mobile number and click

#### Get OTP

button, system sends the OTP to your specified mobile number

- Enter Your OTP: Enter OTP received on your mobile number
- Tick the checkbox: Tick the checkbox to consent that information provided is true
   We need to add for true declaration of information like i am authorized representative of NGO/Organizations and information provided by me is true to best of my knowledge. \*

#### Register

Click
 Click
 The organization as a volunteer

#### Cancel

Click to discard action

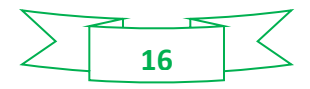

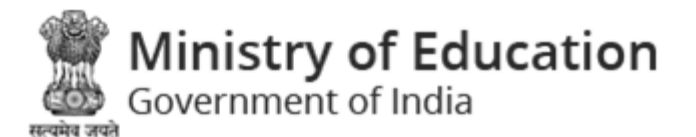

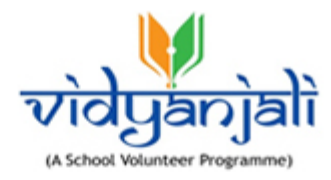

## 3.3 Organization

Select

 Organization radio button to register the volunteer as Organization;

| Volunteer Registration                                                                                                    | Select Organization                                         |  |  |  |
|----------------------------------------------------------------------------------------------------|-------------------------------------------------------------|--|--|--|
| Home • Volunteer Registration                                                                                                    | radio button to register<br>Organization as                 |  |  |  |
| Individual                                                                                                    | • Organization                                              |  |  |  |
| Name of Organization *                                                                                                    | Email of Organization *                                     |  |  |  |
| Name of Organization                                                                                                    | Email of Organization                                       |  |  |  |
| Mobile of Organization *                                                                                                    | Enter Your OTP *                                            |  |  |  |
| Mobile of Organization                                                                                                    | Enter Your OTP Get OTP                                      |  |  |  |
| We need to add for true declaration of information like i am aut<br>provided by me is true to best of my knowledge. *           Register         Cancel | horized representative of NGO/Organizations and information |  |  |  |

#### Figure 3-5

All the fields with a RED Asterisk (\*) are mandatory!

- Name of Organization: Enter name of the organization
- Email of Organization: Enter email of organization
- Mobile of Organization: Enter mobile number of organization
- Enter Your OTP: Enter OTP received on your mobile number
- Tick the checkbox

We need to add for true declaration of information like i am authorized representative of NGO/Organizations and information provided by me is true to best of my knowledge. \*

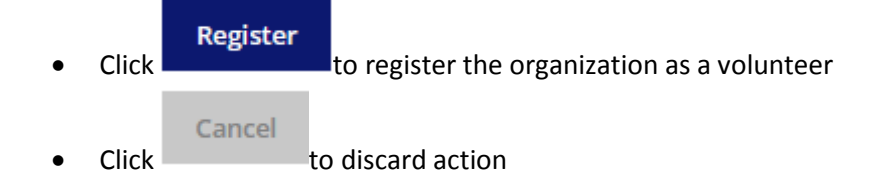

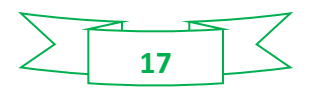

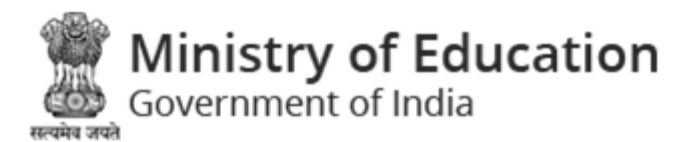

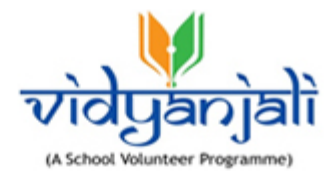

## 4 Volunteer login

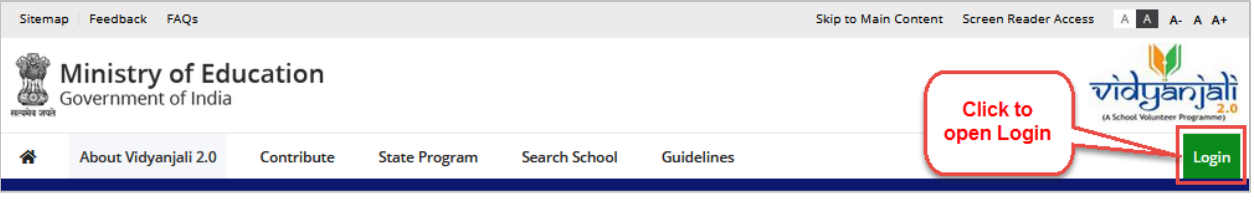

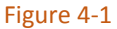

Select **Login** on top right corner of Vidyanjali website as displayed in above screen; Login screen will be displayed;

| Login                                                                 |         |  |  |  |  |  |
|-----------------------------------------------------------------------|---------|--|--|--|--|--|
| Home • Login                                                          |         |  |  |  |  |  |
| Login (Already Registered User)                                       |         |  |  |  |  |  |
| • Volunteer • School                                                  |         |  |  |  |  |  |
|                                                                       | Get OTP |  |  |  |  |  |
| One Time Password (OTP) has been sent to your<br>Mobile No. 82XXXXX21 |         |  |  |  |  |  |
| Sign In                                                               |         |  |  |  |  |  |
| Figure 4-2                                                            |         |  |  |  |  |  |

- Mobile Number: Enter registered mobile number and click
- System sends OTP to the registered mobile number

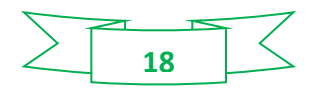

Get OTP

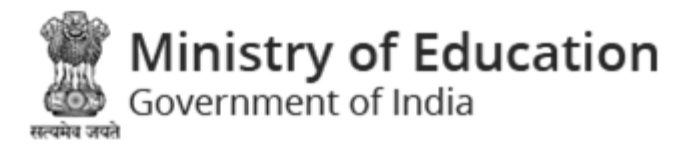

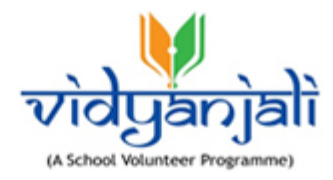

Enter OTP and click
 Sign In
 On successful sign in-Volunteer Dashboard will be displayed:

## 4.1 Volunteer Dashboard

| a constant | Government of India                     | ucation    |               |               |               |      |            | vidyanjali          |  |  |
|------------|-----------------------------------------|------------|---------------|---------------|---------------|------|------------|---------------------|--|--|
| 1          | About Vidyanjali                        | Contribute | State Program | Search School | Guidelines    |      |            | 💄 Gaurav Tripathi 🗸 |  |  |
| D          | Dashboard                               |            |               |               |               |      |            |                     |  |  |
|            | one · Dashboard · Gadrav                | mpath –    |               |               |               |      |            |                     |  |  |
|            | 72 TOTAL ASSETS & MATERIAL REQUEST COMP |            | 9<br>Comple   | TED           | 59<br>IN PROG | RESS | REQUIREMEN | 4<br>IT NOT MATCHED |  |  |
|            | 59<br>TOTAL APPLIED ACTIVITY            | ¢          |               | TED           | 32<br>IN PROG | RESS | REQUIREMEN | 7                   |  |  |
|            | Figure 4-3                              |            |               |               |               |      |            |                     |  |  |

Dashboard displays following tabs (<u>Total Assets/ Material/ Equipment Request</u> and <u>Total Applied</u> <u>Service/ Activity</u>) with total number of records under Completed, In-progress and Requirement Not Matched tabs;

#### 4.1.1 Total Assets/ Material/ Equipment Request

Dashboard displays total Assets/ Material/ Equipment Requests under completed, in-progress and requirement not matched heads;

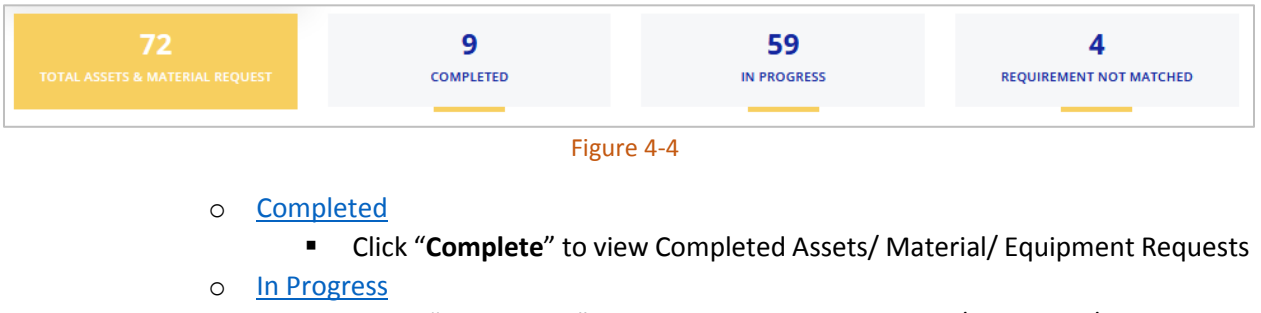

 Click "In-Progress" to view Completed Assets/ Material/ Equipment Requests

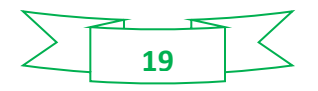

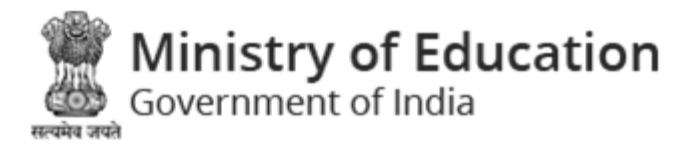

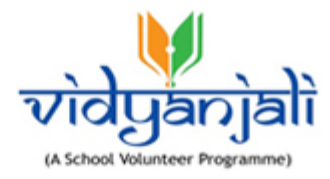

#### **Requirement Not Matched** 0

Click "Requirement Not Matched" to view Completed Assets/ Material/ **Equipment Requests** 

#### 4.1.1.1 Completed

| *    | About Vidyanjali                    | Contribute     | State Program | Search Sc     | :hool | Guidelines    |  |             | 🔒 Gaurav Tripathi 🗸 |  |
|------|-------------------------------------|----------------|---------------|---------------|-------|---------------|--|-------------|---------------------|--|
| My   | My Completed Assets/Material        |                |               |               |       |               |  |             |                     |  |
| Home | Home • My Completed Assets/Material |                |               |               |       |               |  |             |                     |  |
| Sub  | Category                            | Material List  | Sta           | atus          |       | Required From |  | Required To |                     |  |
| Se   | elect Category 🗸 🗸                  | Select Materia | I V           | Select Status | ~     |               |  |             | m                   |  |
|      | Submit Reset                        |                |               |               |       |               |  |             |                     |  |

#### Figure 4-5

You can search the completed assets/materials searching by category and /or sub category. •

Submit Specify search criteria and click

button;

- Reset
- Click to reset search criteria.
- Completed assets/materials/equipment will be displayed with following column headings: •

|            |                                                    |                                     |                                 |                                                              |                            | G                                                     |
|------------|----------------------------------------------------|-------------------------------------|---------------------------------|--------------------------------------------------------------|----------------------------|-------------------------------------------------------|
| Sr.<br>No. | Material Needed                                    | Assets/Material<br>quantity Offered | School Name                     | Expected Date before<br>which<br>Assets/Material<br>Required | My Application<br>Status   | Action                                                |
| 1          | Basketball Kits (Basketball,<br>Posts, Rings etc.) | 40                                  | R.C.M. BOYS P.S.                | 01 Sep, 2020                                                 | Accepted Gifts-in-<br>Kind | Track<br>Suggestion<br>★★★★ Rate                      |
| 2          | Tube Light with Fitting in<br>Classrooms           | 33                                  | GALAJI NA MUVADI<br>PRI. SCHOOL | 28 Oct, 2020                                                 | Accepted Gifts-in-<br>Kind | Track       Suggestion : Test ratings       ☆ ☆ ☆ ☆ ★ |

Figure 4-6

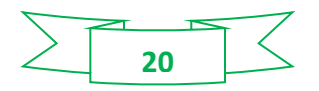

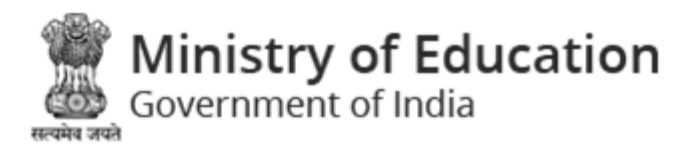

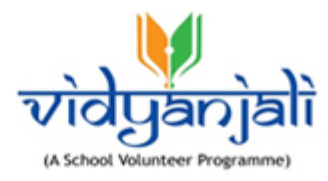

- Sr. No.
- Material Needed
- Assets/Material quantity Offered
- School Name
- Expected Date before which
- Assets/Material Required
- My Application Status
  - Track
  - Action: Click to track the status; status will displayed shown below:

| Home • View                                                                         |                                                                      |                                                                      |
|-------------------------------------------------------------------------------------|----------------------------------------------------------------------|----------------------------------------------------------------------|
|                                                                                     |                                                                      | G                                                                    |
| Painting (per sq. ft.)                                                              |                                                                      |                                                                      |
| School Name<br>KANKAVATI PRIMARY SCHOOL                                             | My Status<br>Accepted Gifts-in-Kind                                  | Rating Details<br>Not Applicable                                     |
| Expected Date before which<br>Assets/Material Required<br>04 Feb, 2021 12:00 AM     | Date of offering of Assets/Material support<br>17 Jan, 2021 08:44 PM | Date of acceptance of offer and interview Schedule<br>Not Applicable |
| Date of confirmation from school for providing<br>Assets/Material<br>Not Applicable | Quantity Delivered<br>900                                            | Date of Rejection Application<br>Not Applicable                      |
| Date of Application Withdrawal<br>Not Applicable                                    |                                                                      |                                                                      |
|                                                                                     |                                                                      |                                                                      |

- Figure 4-7
- Rate: You can enter suggestion and rate by selecting the 🚖 s and click Rate button.

| Track      |      |
|------------|------|
| Suggestion |      |
|            |      |
|            |      |
| ***        | Rate |
| Figure 4-  | 8    |

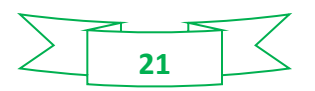

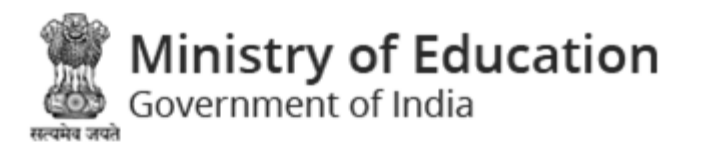

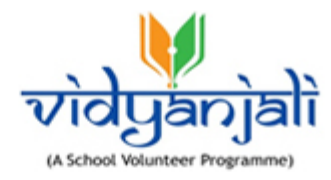

#### 4.1.1.2 In Progress

| *   | About Vidyanjali               | Contribute     | State Program | Search School  | Guidelines    |   |             | 💄 Gaurav Tripathi 🛩 |  |
|-----|--------------------------------|----------------|---------------|----------------|---------------|---|-------------|---------------------|--|
| On  | Ongoing Assets/Material        |                |               |                |               |   |             |                     |  |
| Hom | Home • Ongoing Assets/Material |                |               |                |               |   |             |                     |  |
| Sul | o Category                     | Material List  | Status        |                | Required From |   | Required To |                     |  |
|     | Select Category 🗸 🗸            | Select Materia | I v Sele      | ect Status 🗸 🗸 |               | m |             | <b>m</b>            |  |
|     | Submit Reset                   |                |               |                |               |   |             |                     |  |
|     |                                |                |               |                |               |   |             |                     |  |

Figure 4-9

• You can search the In-Progress assets/materials/equipment's searching by category and /or

button;

sub category. Specify search criteria and click

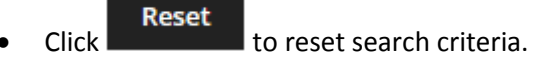

In-Progress assets/materials/equipment's will be displayed with following column headings:

| Sr.<br>No. | Material Needed                             | Assets/Material quantity<br>Offered | School Name                     | Expected Date before<br>which<br>Assets/Material<br>Required | My Application<br>Status   | Action |
|------------|---------------------------------------------|-------------------------------------|---------------------------------|--------------------------------------------------------------|----------------------------|--------|
| 1          | Tube Light with Fitting for Common<br>Areas | 30                                  | R.C.M. BOYS P.S.                | 15 Oct, 2020                                                 | Accepted Gifts-in-<br>Kind | Track  |
| 2          | Additional Classroom (Primary)              | 5                                   | GALAJI NA MUVADI PRI.<br>SCHOOL | 31 Oct, 2020                                                 | Application<br>Withdrawn   | Track  |
| 3          | First Aid Kit                               | 500                                 | GALAJI NA MUVADI PRI.<br>SCHOOL | 30 Oct, 2020                                                 | Accepted Gifts-in-<br>Kind | Track  |
| 4          | Notice Boards                               | 6                                   | GALAJI NA MUVADI PRI.<br>SCHOOL | 28 Nov, 2020                                                 | Accepted Gifts-in-<br>Kind | Track  |

Figure 4-10

- Sr. No.
- Material Needed
- Assets/Material quantity Offered
- School Name
- Expected Date before which

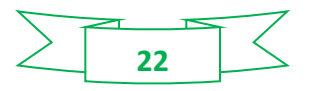

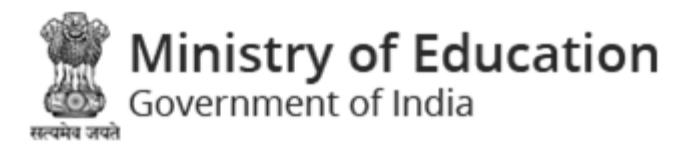

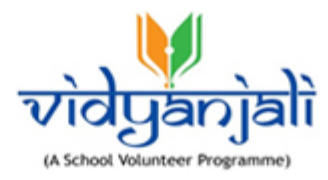

- Assets/Material Required
- My Application Status
- Action- Click Track link to track the status; Status will be displayed as shown below;

| *          | About Vidyanjali                         | Contribute          | State Program | Search School         | Guidelines        |           |                             | 💄 Gaurav Tripathi 🗸 |  |  |
|------------|------------------------------------------|---------------------|---------------|-----------------------|-------------------|-----------|-----------------------------|---------------------|--|--|
| Scho       | ol Contributi                            | ons                 |               |                       |                   |           |                             |                     |  |  |
| Home       | Home • View                              |                     |               |                       |                   |           |                             |                     |  |  |
|            |                                          |                     |               |                       |                   |           |                             |                     |  |  |
|            |                                          |                     |               |                       |                   |           |                             | G                   |  |  |
| Т          | Tube Light with Fitting for Common Areas |                     |               |                       |                   |           |                             |                     |  |  |
| Sch        | col Namo                                 |                     | Mus           |                       |                   | Pating D  | otails                      |                     |  |  |
| R.C        | .M. BOYS P.S.                            |                     | Accep         | ted Gifts-in-Kind     |                   | Not Appl  | licable                     |                     |  |  |
| Exp        | ected Date before which                  | n                   | Date          | of offering of Assets | /Material support | Date of a | acceptance of offer and int | terview Schedule    |  |  |
| Ass<br>15  | ets/Material Required                    |                     | 23 Oc         | t, 2020 08:20 PM      |                   | 30 Oct, 2 | 2020 10:23 PM               |                     |  |  |
| 13         | 500, 1010 11.00 AM                       |                     |               |                       |                   |           |                             |                     |  |  |
| Dat        | e of confirmation from s                 | school for providin | ig Quan       | tity Delivered        |                   | Date of I | Rejection Application       |                     |  |  |
| Ass<br>Not | ets/Material<br>Applicable               |                     | 30            |                       |                   | Not Appl  | licable                     |                     |  |  |
| Dat        | e of Application Withdra                 | awal                |               |                       |                   |           |                             |                     |  |  |
| Not        | Applicable                               |                     |               |                       |                   |           |                             |                     |  |  |
|            |                                          |                     |               | Figur                 | e 4-11            |           |                             |                     |  |  |

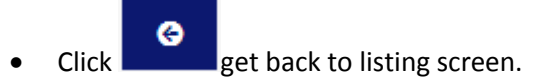

#### 4.1.1.3 Requirement Not Matched

| *    | About Vidyanjali                               | Contribute    | State Program | Search School  | Guidelines    |   |             | 💄 Gaurav Tripathi 🛩 |  |  |
|------|------------------------------------------------|---------------|---------------|----------------|---------------|---|-------------|---------------------|--|--|
| Req  | uirement Not                                   | Matched       | Assets/Mat    | erial          |               |   |             |                     |  |  |
| Home | nome • Requirement Not Matched Assets/Material |               |               |                |               |   |             |                     |  |  |
| Sub  | Category                                       | Material List | Status        | 5              | Required From |   | Required To |                     |  |  |
| s    | elect Category 🗸 🗸                             | Select Materi | al 🗸 Sele     | ect Status 🗸 🗸 |               | m |             | <b>m</b>            |  |  |
|      | Submit Reset                                   |               |               |                |               |   |             |                     |  |  |
|      |                                                |               |               | Figur          | e 4-12        |   |             |                     |  |  |

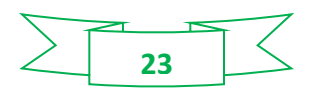

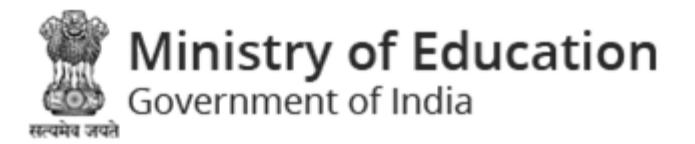

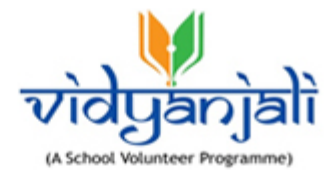

#### • You can search the Requirement Not Matched assets/materials/equipment's searching by

category and /or sub category. Specify search criteria and click

button;

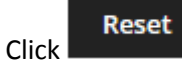

- to reset search criteria.
- **Requirement Not Matched** assets/materials/equipment's will be displayed with following column headings:

|            |                                                            |                                     |                                 |                                                              |                          | G      |
|------------|------------------------------------------------------------|-------------------------------------|---------------------------------|--------------------------------------------------------------|--------------------------|--------|
| Sr.<br>No. | Material Needed                                            | Assets/Material quantity<br>Offered | School Name                     | Expected Date before<br>which<br>Assets/Material<br>Required | My Application<br>Status | Action |
| 1          | Tube Light with Fitting for Common<br>Areas                | 50                                  | galaji na muvadi pri.<br>School | 30 Oct, 2020                                                 | Profile Not Matched      | Track  |
| 2          | Disinfectants & Sanitizers                                 | 20                                  | galaji na muvadi pri.<br>School | 05 Dec, 2020                                                 | Profile Not Matched      | Track  |
| 3          | Additional Classroom / Balvatika (Pre-<br>Primary Section) | 1                                   | GALAJI NA MUVADI PRI.<br>SCHOOL | 31 Dec, 2020                                                 | Profile Not Matched      | Track  |
| 4          | Mask                                                       |                                     | R.C.M. BOYS P.S.                | 30 Nov, 2020                                                 | Profile Not Matched      | Track  |
| 5          | Additional Classroom (Primary)                             | 2                                   | AJOL-1 PRI. SCHOOL              | 22 Feb, 2021                                                 | Profile Not Matched      | Track  |
|            |                                                            |                                     |                                 |                                                              | Prev                     | Next   |

#### Figure 4-13

- Sr. No.
- Material Needed
- Assets/Material/Equipment quantity Offered
- School Name
- Expected Date before which
- Assets/Material/Equipment Required
- My Application Status
- Action- Click Track link to track the status; Status will be displayed as shown below;

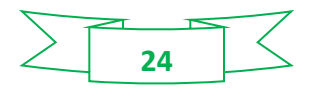

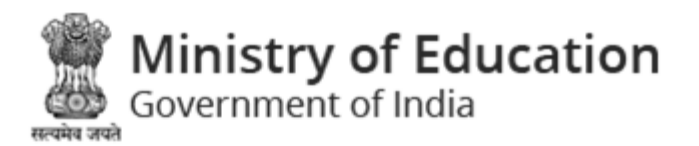

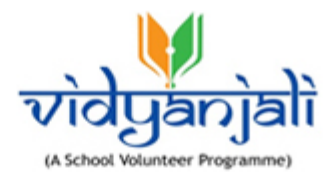

|                                                                                                    | ons                 |                                                                      |                                                                               |
|----------------------------------------------------------------------------------------------------|---------------------|----------------------------------------------------------------------|-------------------------------------------------------------------------------|
|                                                                                                    |                     |                                                                      |                                                                               |
| ne view                                                                                                    |                     |                                                                      |                                                                               |
|                                                                                                    |                     |                                                                      | e                                                                             |
| Tube Light v                                                                                                    | vith Fitting        | for Common Areas                                                     |                                                                               |
| School Name<br>GALAJI NA MUVADI PRI. SCHO                                                                             | DOL                 | My Status<br>Profile Not Matched                                     | Rating Details<br>Not Applicable                                              |
| Expected Date before which                                                                                            | 1                   | Date of offering of Assets/Material support<br>27 Oct, 2020 09:36 PM | t Date of acceptance of offer and interview Schedule<br>30 Oct, 2020 09:42 PM |
| Assets/Material Required<br>30 Oct, 2020 12:00 AM                                                                     |                     |                                                                      |                                                                               |
| Assets/Material Required<br>30 Oct, 2020 12:00 AM<br>Date of confirmation from s<br>Assets/Material<br>Not Applicable | chool for providing | Quantity Delivered<br>Not Applicable                                 | Date of Rejection Application<br>27 Oct, 2020 09:40 PM                        |

Click get back to listing screen.

#### 4.1.2 Total Applied Activity

Dashboard displays total applied activity under completed, in-progress and requirement not matched heads;

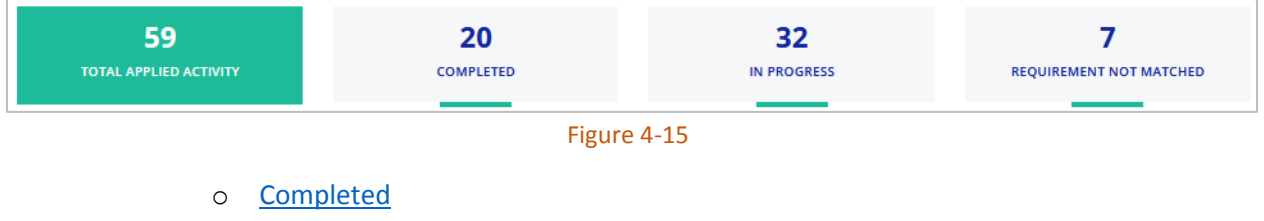

- o <u>In Progress</u>
- o <u>Requirement Not Matched</u>

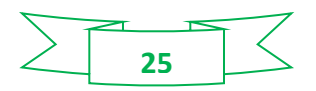

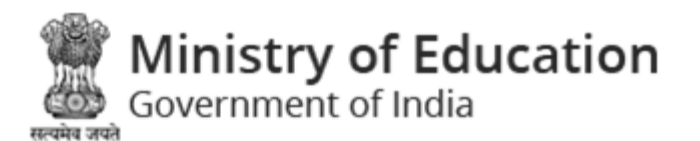

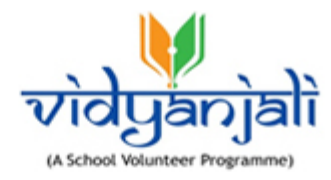

#### 4.1.2.1 Completed

•

| A    | About Vidyanjali        | Contribute      | State Program | Search School | Guidelines        |   |        |   | 🚨 Gaurav Tripathi 🗸 |  |
|------|-------------------------|-----------------|---------------|---------------|-------------------|---|--------|---|---------------------|--|
| Му   | My Completed Activities |                 |               |               |                   |   |        |   |                     |  |
| Home | • My Completed Acti     | vities          |               |               |                   |   |        |   |                     |  |
| Stat | te                      | District        | Block         |               | Activity Category |   | Name   |   |                     |  |
| S    | elect State 🗸 🗸         | Select District | ~ Selec       | ct Block 🗸 🗸  | Select            | ~ | Select | ~ |                     |  |
| Adv  | Advance Search 🗸        |                 |               |               |                   |   |        |   |                     |  |
|      |                         |                 |               | Submit        | Reset             |   |        |   |                     |  |
|      |                         |                 |               | Figur         | e 4-16            |   |        |   |                     |  |

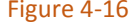

You can search the completed activities searching by state, district and so on. Specify search ٠

| criteria an | d click | Submit        | button;      |
|-------------|---------|---------------|--------------|
| Click       | eset    | to reset sear | ch criteria. |

Completed activities will be displayed with following column headings: ٠

|           |                                                                                |                                          |                                      |         |             |                        |                                                        | G      |
|-----------|--------------------------------------------------------------------------------|------------------------------------------|--------------------------------------|---------|-------------|------------------------|--------------------------------------------------------|--------|
| Sr<br>No. | Activity Name 🗘                                                                | Last date of<br>receiving<br>application | School Name                          | State   | District    | Activity<br>Start Date | Number of Volunteers<br>shown interest for<br>activity | Action |
| 1         | Teaching Subjects                                                              | 25 Mar, 2021 09:56<br>PM                 | SCHOOL OF ACHIEVER<br>KUDASAN (9-12) | Gujarat | GANDHINAGAR | 27 Mar,<br>2021        | 2                                                      | ۲      |
| 2         | Sponsoring Self Defence Training for Girls                                     | 16 Mar, 2021 11:11<br>PM                 | AJARAPURA PRI. SCHOOL                | Gujarat | GANDHINAGAR | 17 Mar,<br>2021        | 1                                                      | ۲      |
| 3         | Sponsoring Additional Manpower<br>for Housekeeping for One<br>Academic Session | 26 Feb, 2021 08:04<br>PM                 | AJARAPURA PRI. SCHOOL                | Gujarat | GANDHINAGAR | 26 Feb,<br>2021        | 1                                                      | ۲      |
| 4         | Sponsoring CWSN Identification<br>Camp                                         | 30 Jan, 2021 11:59<br>PM                 | AJARAPURA PRI. SCHOOL                | Gujarat | GANDHINAGAR | 30 Jan,<br>2021        | 1                                                      | ۲      |

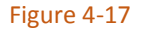

- Sr No.
- Service/Activity Name
- Last date of receiving application •
- School Name

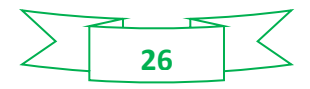

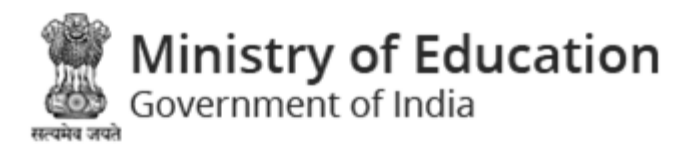

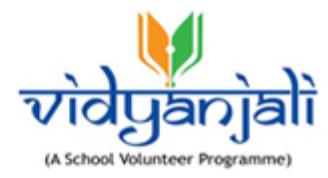

- State
- District
- Service/Activity Start Date
- Number of Volunteers shown interest for activity
- Action Click <a></a> icon to view the details

|                                      |                                                                                                    | G                                                                                                    |
|--------------------------------------|----------------------------------------------------------------------------------------------------|----------------------------------------------------------------------------------------------------|
|                                      |                                                                                                    |                                                                                                    |
| Activity Name<br>Teaching Subjects   | Class/Grade<br>All Classes,Primary (1-5),Upper Primary<br>(6-8),Elementary (1-8),Secondary<br>(9-10),Higher Secondary (11-12)   | Activity Frequency<br>Regular                                                                                                    |
| Gender<br>Male                       | Tentative Start Date of Activity<br>27 Mar, 2021                                                                                | Duration in (days)<br>5                                                                                                    |
| Details of the Activity<br>test      |                                                                                                    |                                                                                                    |
| Profile Requirement Fulfilled?<br>No | Activity Closed                                                                                                    |                                                                                                    |
|                                      | Activity Name<br>Teaching Subjects<br>Gender<br>Male<br>Details of the Activity<br>test<br>Profile Requirement Fulfilled?<br>No | Activity Name     Class/Grade       Teaching Subjects     All Classes, Primary (1-5), Upper Primary (6-8), Elementary (1-8), Secondary (9-10), Higher Secondary (11-12)       Gender     Tentative Start Date of Activity Male       Male     27 Mar, 2021       Details of the Activity test     Activity Closed       No     Activity Closed |

Figure 4-18

#### 4.1.2.2 In Progress

| ñ     | About Vidyanjali             | Contribute | State Program | Search School  | Guidelines          |                                    | 🚨 Gaurav Tripathi 🗸              |  |  |  |  |
|-------|------------------------------|------------|---------------|----------------|---------------------|------------------------------------|----------------------------------|--|--|--|--|
| My    | My Ongoing Activities        |            |               |                |                     |                                    |                                  |  |  |  |  |
| Home  | Home • My Ongoing Activities |            |               |                |                     |                                    |                                  |  |  |  |  |
| Activ | vity Category                | Name       | Status        |                | Activity Start Date | Application Receiving<br>Date From | Application Receiving<br>Date To |  |  |  |  |
| Se    | elect 🗸                      | Select     | ✓ Sele        | ect Status 🗸 🗸 | m                   | <b>m</b>                           | <b>m</b>                         |  |  |  |  |
|       |                              |            |               | Submit         | Reset               |                                    |                                  |  |  |  |  |
|       | Figure 4-19                  |            |               |                |                     |                                    |                                  |  |  |  |  |

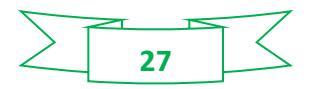

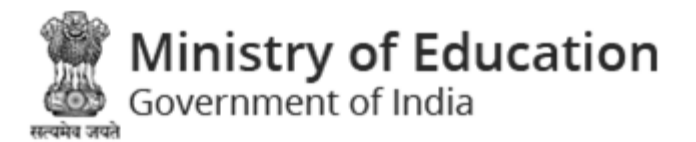

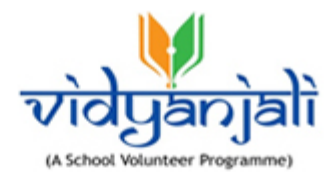

Submit

Specify search criteria and click

button;

- Click to reset search criteria.
- In-progress activities will be displayed with following column headings:

|           |                            |                          |                                      |                        |                             | G                                   |
|-----------|----------------------------|--------------------------|--------------------------------------|------------------------|-----------------------------|-------------------------------------|
| Sr<br>No. | Activity Name 🖨            | Date of<br>Application   | School Name                          | Activity<br>Start Date | My Status                   | Action                              |
| 1         | Teaching Subjects          | 01 Mar, 2021<br>06:44 PM | SCHOOL OF ACHIEVER<br>KUDASAN (9-12) | 05 Mar, 2021           | Interview<br>Scheduled      | Track                               |
| 2         | Teaching Yoga / Sports     | 01 Mar, 2021<br>06:47 PM | AJARAPURA PRI. SCHOOL                | 28 Feb, 2021           | Under Review                | Track<br>Withdraw Application       |
| 3         | Teaching Subjects          | 23 Feb, 2021<br>04:35 PM | AJOL-1 PRI. SCHOOL                   | 02 Mar, 2021           | Satisfactorily<br>Completed | Track<br>Suggestion : test<br>☆☆☆☆☆ |
| 4         | Teaching Vocational Skills | 23 Feb, 2021<br>03:14 PM | AJARAPURA PRI. SCHOOL                | 25 Feb, 2021           | Under Review                | Track<br>Withdraw Application       |

Figure 4-20

- Sr No.
- Service/Activity Name
- Date of Application
- School Name
- Service/Activity Start Date
- My Status
- Action
  - Click Track to track the application

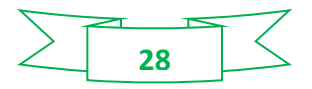

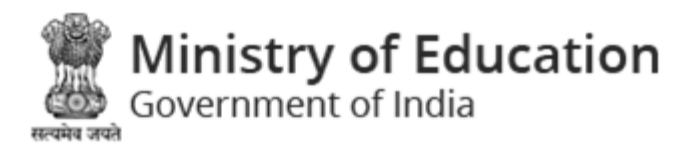

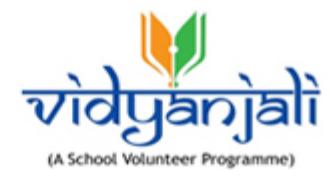

|                                                                   |                                                                        | <b>e</b>                                                                                                    |
|-------------------------------------------------------------------|------------------------------------------------------------------------|----------------------------------------------------------------------------------------------------|
| Teaching Subjects                                                 |                                                                        | 8888                                                                                                    |
| School Name<br>SCHOOL OF ACHIEVER KUDASAN (9-12)                  | My Status<br>Interview Scheduled                                       | Rating Details<br>Not Applicable                                                                                           |
| Date of offering of support for Activity<br>01 Mar, 2021 06:44 PM | Date of acceptance of offer and interview Sci<br>04 Mar, 2021 01:34 PM | hedule Interview Date<br>26 Mar, 2021 04:38 PM                                                                             |
| Date of confirmation from school for activity<br>Not Applicable   | Date of Rejection Application<br>Not Applicable                        | Date of Application Withdrawal<br>Not Applicable                                                                           |
| Activity Category<br>Generic Level Activities                     | Activity Name<br>Teaching Subjects                                     | Class/Grade<br>All Classes,Primary (1-5),Upper Primary (6-8),Elementary<br>(1-8),Secondary (9-10),Higher Secondary (11-12) |
| Activity Frequency<br>Regular                                     | Required Specialization<br>Graduate                                    | Gender<br>Any                                                                                                    |
| Tentative Start Date of Activity<br>05 Mar, 2021                  | Duration in (days)<br>3                                                | Last Date of Receiving application<br>04 Mar, 2021                                                                         |
| Details of the Activity<br>re validate changes.                   |                                                                        | Location<br>SCHOOL OF ACHIEVER KUDASAN (9-12), GANDHINAGAR,<br>GANDHINAGAR, Gujarat                                        |
|                                                                   | Figure 4-21                                                            | •                                                                                                    |
|                                                                   | Sug                                                                    | gestion                                                                                                    |
|                                                                   |                                                                        | Rate                                                                                                    |
| o You can                                                         | provide suggest and rate                                               | . Select STAR and                                                                                                    |
| click                                                             | button. Rating will be display                                         | ved as; Suggestion : test                                                                                                  |
| o You can                                                         | withdraw the applcaition by sel                                        | Withdraw Application<br>ecting link                                                                                        |

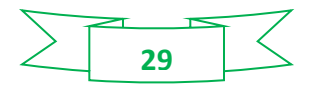

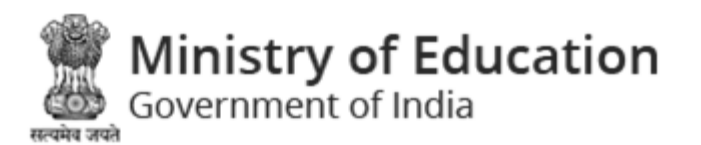

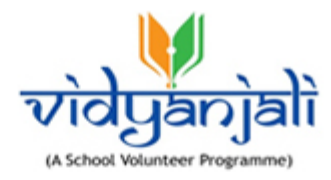

#### 4.1.2.3 Requirement Not Matched

| *     | About Vidyanjali                                         | Contribute         | State Program                | Search School | Guidelines          |                                    | 💄 Gaurav Tripathi 🛩              |  |  |  |
|-------|----------------------------------------------------------|--------------------|------------------------------|---------------|---------------------|------------------------------------|----------------------------------|--|--|--|
| Req   | uirement Not                                             | t Matched A        | ctivities                    |               |                     |                                    |                                  |  |  |  |
| Home  | Requirement Not                                          | Matched Activities |                              |               |                     |                                    |                                  |  |  |  |
| Activ | vity Category                                            | Name               | Status                       |               | Activity Start Date | Application Receiving<br>Date From | Application Receiving<br>Date To |  |  |  |
| Se    | elect 🗸                                                  | Select             | <ul> <li>✓ Select</li> </ul> | t Status 🗸 🗸  |                     | <b>m</b>                           | <b>m</b>                         |  |  |  |
|       |                                                          |                    |                              | Submit        | Reset               |                                    |                                  |  |  |  |
|       |                                                          |                    |                              | Figure        | 4-22                |                                    |                                  |  |  |  |
|       | Specify search criteria and click     Submit     button; |                    |                              |               |                     |                                    |                                  |  |  |  |

## Reset

- Click to reset search criteria.
- Requirement not matched activities will be displayed with following column headings:

|           |                                                  |                          |                                 |                        |                        | G                   |
|-----------|--------------------------------------------------|--------------------------|---------------------------------|------------------------|------------------------|---------------------|
| Sr<br>No. | Activity Name 🖨                                  | Date of<br>Application   | School Name                     | Activity Start<br>Date | My Status              | Action              |
| 1         | Teaching Art & craft                             | 22 Jan, 2021 08:56<br>PM | AJARAPURA PRI. SCHOOL           | 28 Jan, 2021           | Profile Not<br>Matched | Track               |
| 2         | Sponsoring Special Remedial Classes for Students | 21 Jan, 2021 12:14<br>PM | AJARAPURA PRI. SCHOOL           | 25 Jan, 2021           | Profile Not<br>Matched | Track               |
| 3         | Play acting                                      | 17 Nov, 2020 06:06<br>PM | R.C.M. BOYS P.S.                | 18 Nov, 2020           | Profile Not<br>Matched | Track               |
| 4         | 150 Years of Celebrating the<br>Mahatma          | 02 Nov, 2020 03:05<br>PM | GALAJI NA MUVADI PRI.<br>SCHOOL | 28 Nov, 2020           | Partially<br>Completed | Track<br>Suggestion |

#### Figure 4-23

- Sr No.
- Service/ Activity Name
- Date of Application
- School Name
- Service/ Activity Start Date

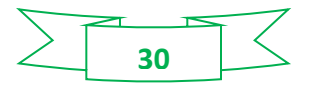

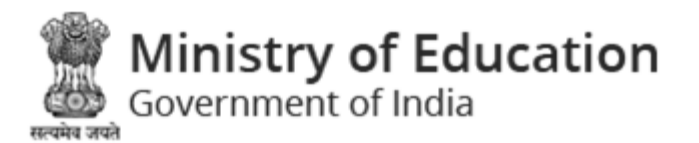

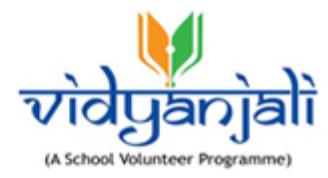

My Status . Action . Click Track to track the application 0 ۲ **Teaching Subjects** School Name My Status **Rating Details** SCHOOL OF ACHIEVER KUDASAN (9-12) Interview Scheduled Not Applicable Date of offering of support for Activity Date of acceptance of offer and interview Schedule Interview Date 01 Mar, 2021 06:44 PM 04 Mar, 2021 01:34 PM 26 Mar, 2021 04:38 PM Date of confirmation from school for activity Date of Rejection Application Date of Application Withdrawal Not Applicable Not Applicable Not Applicable Activity Category Activity Name Class/Grade All Classes, Primary (1-5), Upper Primary (6-8), Elementary Generic Level Activities **Teaching Subjects** (1-8), Secondary (9-10), Higher Secondary (11-12) Activity Frequency **Required Specialization** Gender Graduate Regular Any Last Date of Receiving application Tentative Start Date of Activity Duration in (days) 05 Mar, 2021 04 Mar, 2021 Details of the Activity Location SCHOOL OF ACHIEVER KUDASAN (9-12), GANDHINAGAR, re validate changes GANDHINAGAR, Gujarat Figure 4-24 Track Suggestion \*\*\*\* Rate You can provide suggest and rate Select STAR and 0 Suggestion : test click Rate button. Rating will be displayed as; \*\*\*

### 4.2 Volunteer Profile

Top right corner of the dashboard displayed the Logged in User name. Click on that to view the options available for the user to manage the activities on portal.

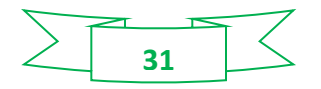

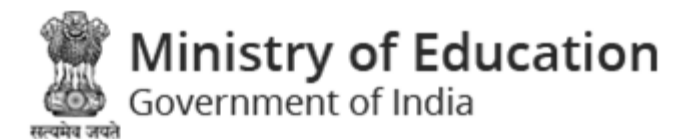

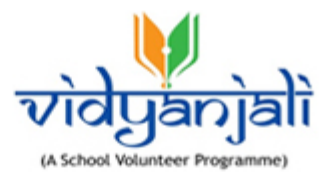

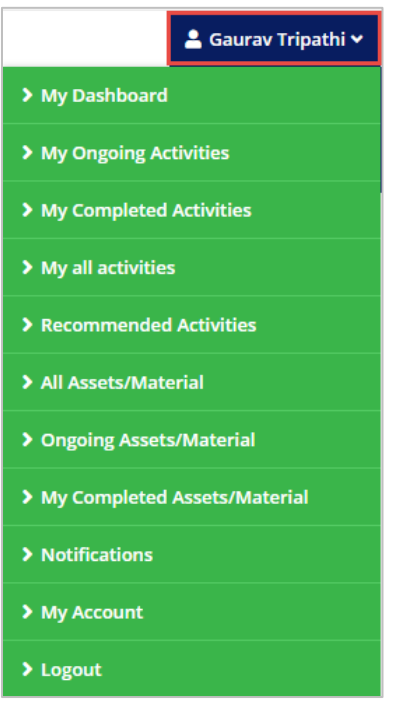

Figure 4-25

- My Dashboard
- My Ongoing Services/Activities
- <u>My Completed Services/Activities</u>
- <u>My all Services/Activities</u>
- <u>Recommended Activities</u>
- <u>All Assets/Material/Equipment</u>
- Ongoing Assets/Material/Equipment
- <u>My Completed Assets/Material/Equipment</u>
- <u>Notifications</u>
- <u>My Account</u>
- Logout

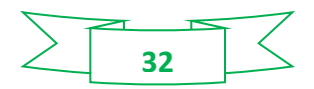

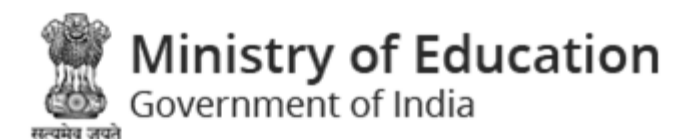

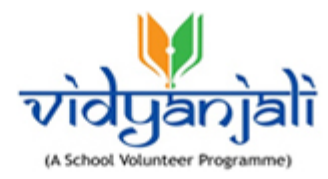

## 4.3 Contribute

#### 4.3.1 Service/ Activity

Select Contribute from main menu;

Select Service /Activity from contribute menu;

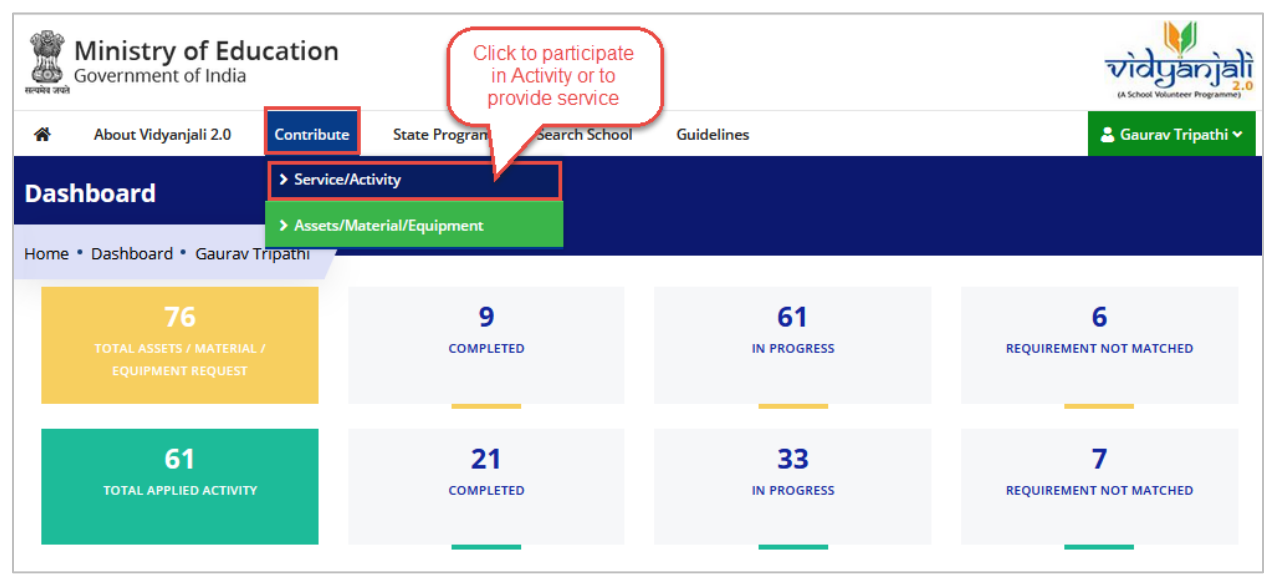

Figure 4-26

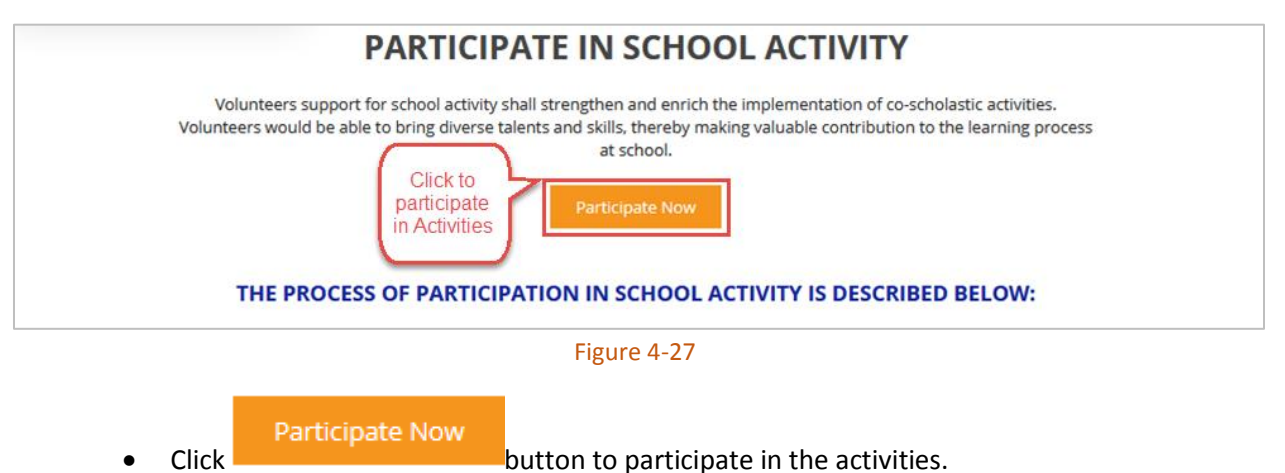

• Volunteer can perform following activities:

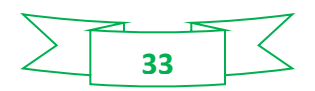

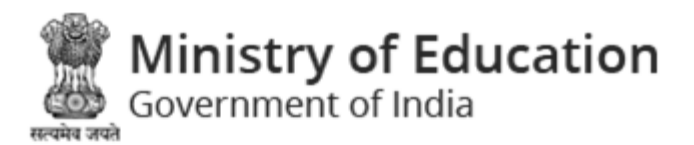

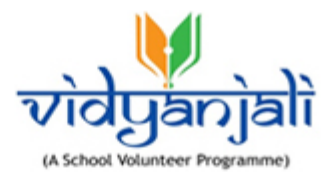

## Search Service/ Activity

Volunteers can search activity planned by school based on their skills and interest and send request for participation. Volunteer can specify State / District / Block / Activity to display list of schools requiring volunteer for the specified activity. Alternatively, Website may also send the notification to volunteers on registration of new activity based on volunteer's area of interest specified in their profile.

## Show Interest for participation

After identification of suitable planned activity pertaining to the school of choice of volunteers, volunteers shall show their interest on the Website. Volunteers must fulfill the eligibility criteria as mentioned in planned activity. However, volunteer must register themselves on Vidyanjali Website to register their interest in participation of school activity.

## Connect with School

School shall review all the applications / interests of volunteers and shortlist the appropriate volunteers for the activity to further evaluate and understand the suitability of volunteer for the activity. Volunteer shall connect with school as per the agreed schedule. School selects and informs the suitable volunteers for participation in school activity.

## Contribute / Participate

Volunteer shall participate in School Activity as per the agreed scope and terms with the school. After successful completion of activity, activity brief and photographs shall be uploaded on system. Both Volunteer and School provide feedback to each other for continuous improvement.

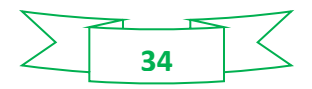

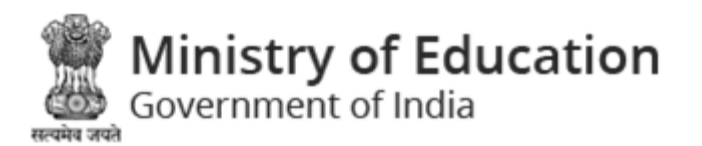

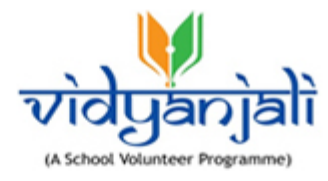

| tate            | District        | Block                    | Activity Category      | Name                | search<br>criteria |
|-----------------|-----------------|--------------------------|------------------------|---------------------|--------------------|
| Gujarat 🗸       | SURENDRANAGAI 🗸 | Select Block 🗸 🗸         | Select ~               | Select 🗸            |                    |
|                 | Class           | Activity Start Date From | Activity Start Date To | Receiving Date From | Receiving Date To  |
|                 | Select Name 🗸 🗸 |                          |                        |                     |                    |
| Click to expand |                 |                          |                        |                     |                    |

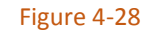

- Specify search criteria ٠
- •

Click Advance Search v to expand the search criteria;

| Advance Search ¥ | Class                     | Activity Start Date From | Activity Start Date To | Receiving Date From | Receiving Date To |
|------------------|---------------------------|--------------------------|------------------------|---------------------|-------------------|
|                  | Select Name 🗸 🗸 🗸 🗸 🗸 🗸 🗸 | <b>m</b>                 | <b>m</b>               | <b>m</b>            | Receiving Date To |
|                  | Select Name               |                          |                        |                     |                   |
|                  | All Classes               | Submit                   | Reset                  |                     |                   |
|                  | Primary (1-5)             |                          |                        |                     |                   |
|                  | Upper Primary (6-8)       |                          |                        |                     |                   |
|                  | Elementary (1-8)          |                          |                        |                     |                   |
|                  | Secondary (9-10)          |                          |                        |                     |                   |
|                  | Higher Secondary (11-12)  |                          |                        |                     |                   |

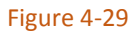

- Select class from dropdown list •
- Select activity 'Start from' date, and 'Start to' date from calendar (  $^{fin}$  ); •

| «  |    | March 2021 |      |     |    |    |  |  |  |  |  |
|----|----|------------|------|-----|----|----|--|--|--|--|--|
| Su | Мо | Tu         | We   | Th  | Fr | Sa |  |  |  |  |  |
| 28 | 1  | 2          | 3    | 4   | 5  | 6  |  |  |  |  |  |
| 7  | 8  | 9          | 10   | 11  | 12 | 13 |  |  |  |  |  |
| 14 | 15 | 16         | 17   | 18  | 19 | 20 |  |  |  |  |  |
| 21 | 22 | 23         | 24   | 25  | 26 | 27 |  |  |  |  |  |
| 28 | 29 | 30         | 31   | 1   | 2  | 3  |  |  |  |  |  |
| 4  | 5  | 6          | 7    | 8   | 9  | 10 |  |  |  |  |  |
|    |    | Figu       | re 4 | -30 |    |    |  |  |  |  |  |

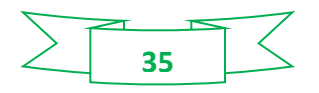

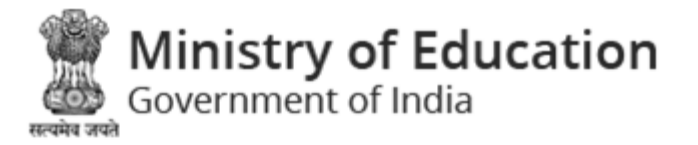

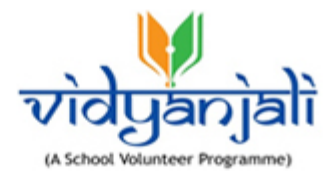

• Select 'Receiving from Date' and 'Receiving to Date' from calendar(  $^{fin}$  );

| ** |    | Ма   | rch 2 | 021 |    | »  |
|----|----|------|-------|-----|----|----|
| Su | Мо | Tu   | We    | Th  | Fr | Sa |
| 28 | 1  | 2    | 3     | 4   | 5  | 6  |
| 7  | 8  | 9    | 10    | 11  | 12 | 13 |
| 14 | 15 | 16   | 17    | 18  | 19 | 20 |
| 21 | 22 | 23   | 24    | 25  | 26 | 27 |
| 28 | 29 | 30   | 31    | 1   | 2  | 3  |
| 4  | 5  | 6    | 7     | 8   | 9  | 10 |
|    |    | Figu | ire 4 | -31 |    |    |

Click

Submit

button; Activity will be displayed;

| Preparing story bo                                                              | ooks with children                                   |                                                                                                    | Activity<br>Details           |
|---------------------------------------------------------------------------------|------------------------------------------------------|----------------------------------------------------------------------------------------------------|-------------------------------|
| Activity Category<br>Generic Level Activities                                   | Activity Name<br>Preparing story books with children | Class/Grade<br>All Classes,Primary (1-5),Upper Primary<br>(6-8),Elementary (1-8),Secondary<br>(9-10),Higher Secondary (11-12) | Activity Frequency<br>Regular |
| Required Specialization<br>Higher Secondary                                     | Gender<br>Male                                       | Tentative Start Date of Activity<br>28 Jan, 2021                                                                              | Duration in (days)<br>2       |
| Last Date and time of Receiving<br>application<br>22 Jan, 2121 12:59 PM         | Details of the Activity<br>This is test message      |                                                                                                    |                               |
| Location<br>KANKAVATI PRIMARY SCHOOL,<br>DHRANGADHRA, SURENDRANAGAR,<br>Gujarat | Profile Requirement Fulfilled?<br>No                 |                                                                                                    |                               |
| Participate Now Clic<br>Participate Now                                         | ck to<br>cipate                                      |                                                                                                    |                               |
|                                                                                 | Figu                                                 | ire 4-32                                                                                                    |                               |

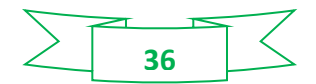

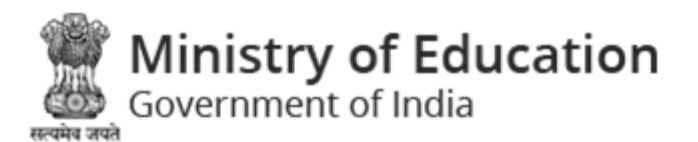

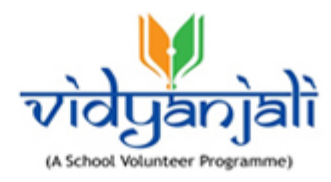

|                                 | Are you sure to Participate Now?                                              |
|---------------------------------|-------------------------------------------------------------------------------|
|                                 | OK Cancel<br>Figure 4-33                                                      |
| • Click OK<br>submission of rec | button to confirm participation; System displays message on successful quest; |
|                                 | Your participation request has been sent                                      |
| If you are not eligible t       | to participate in the activity, system displays message as:                   |
| Your profile do                 | pes not fulfill requirements mentioned in activity request                    |
| lf vou have already sh          | own interest, then system displays message as "Interest Already Shown"        |

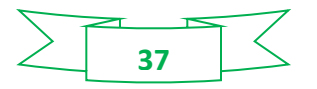

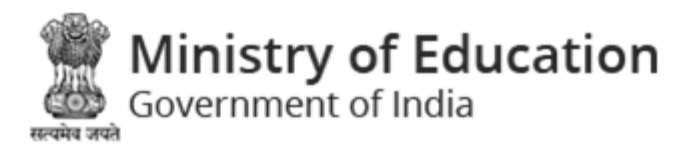

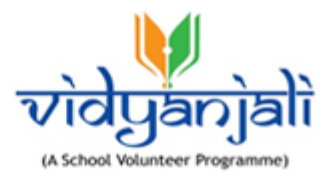

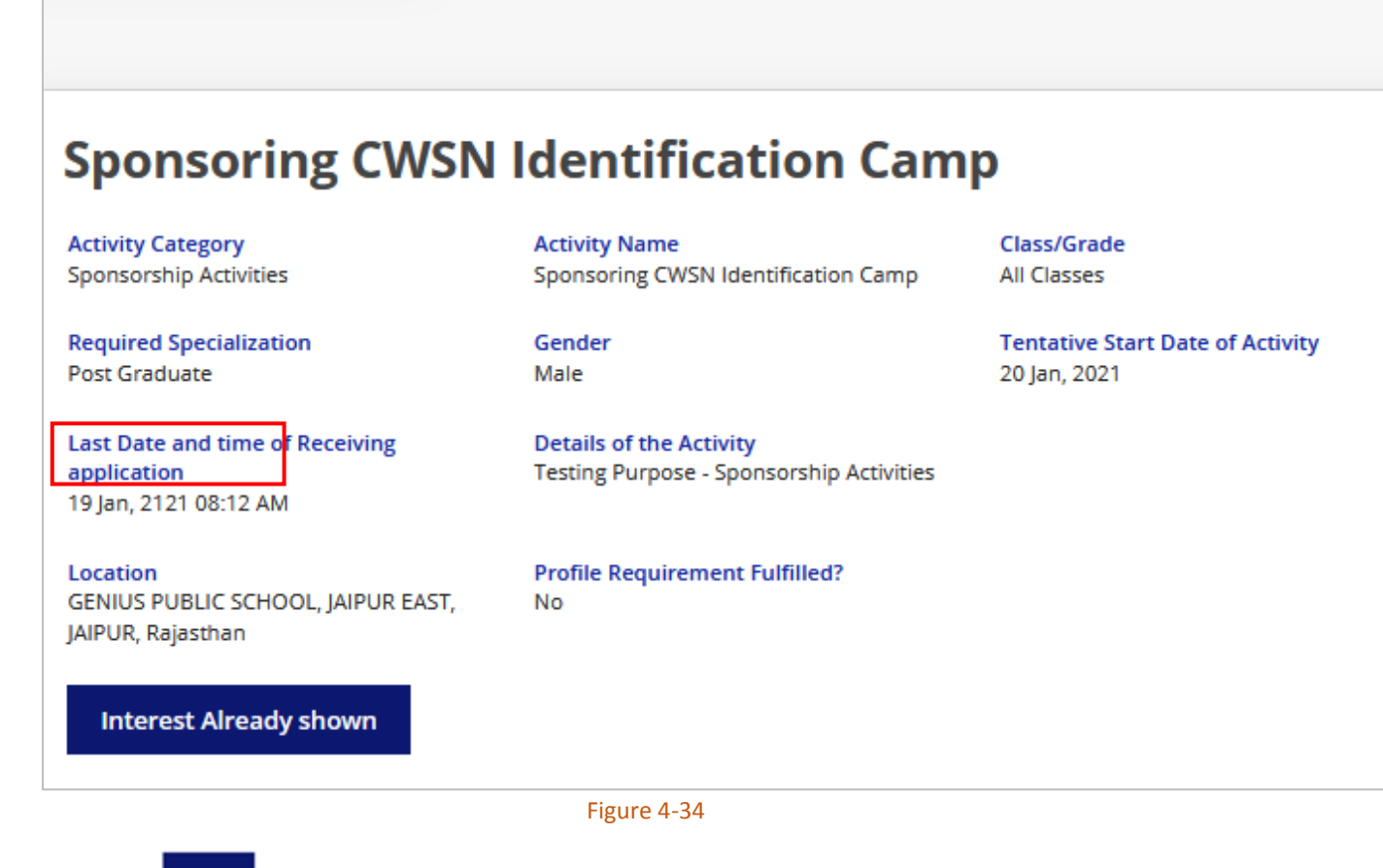

Click

to get back to previous screen.

#### 4.3.2 Assets/Material

Select "Contribute" from main menu; and then Select Assets/Material:

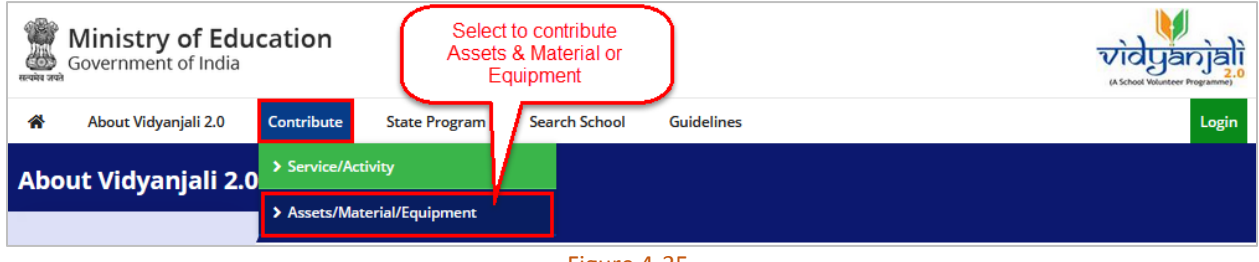

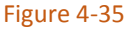

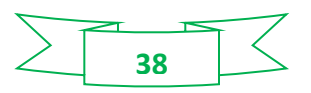

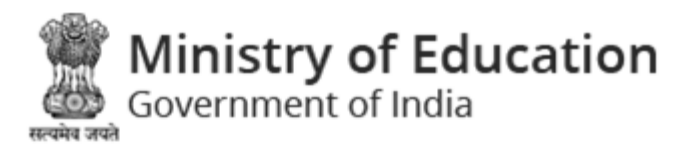

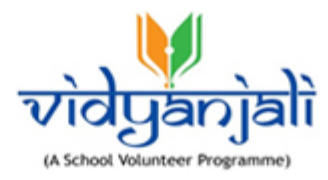

| Contribute in School                          |                                                                                                    |  |
|-----------------------------------------------|----------------------------------------------------------------------------------------------------|--|
|                                               | CONTRIBUTE IN SCHOOL                                                                                                    |  |
| School infra<br>access to e<br>interval. Volu | ructure provides suitable environment to students for facilitating the education. It is a necessity to ensure<br>acation. Augmentation and upkeep of Infrastructure requires appropriate capital investments on regular<br>eers may strengthen the school infrastructure by providing the required contribution to schools as per the<br>school requirement.<br>Click to contribute<br>Assets & Material or<br>Equipment<br>Contribute Now<br>THE PROCESS OF CONTRIBUTION IS DESCRIBED BELOW |  |

Figure 4-36

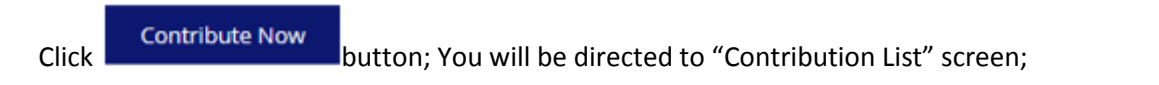

|   | ñ                 | About Vidyanjali 2.0           | Contribute             | State Program           | Search School       | Guidelines                     |                                   |                       | Login |
|---|-------------------|--------------------------------|------------------------|-------------------------|---------------------|--------------------------------|-----------------------------------|-----------------------|-------|
| C | onti              | ibution List                   | _                      |                         |                     |                                |                                   |                       |       |
| н | ome •             | Contribution List              |                        |                         |                     |                                |                                   | Specify               |       |
|   | State             |                                | District               | Block                   |                     | Sub Category                   | Material List                     | search<br>criteria    |       |
|   | Sele              | ct State 🗸 🗸                   | Select District        | ✓ Select l              | Location 🗸          | Select Sub Catege \vee         | Select 🗸                          |                       |       |
|   | Advar             | nce Search 🗸 🔶                 | Required From          | Re                      | equired To          | <b></b>                        |                                   | -                     |       |
|   | Click<br>"Ad<br>S | to expand<br>Ivanced<br>earch" |                        |                         | Submit              | Reset                          |                                   |                       |       |
|   | *In case          | your desired school /          | Contribution is not av | ailable, you can search | h your desired scho | ol to show your interest for a | ssisting school with Contributior | n. <u>All Schools</u> |       |
|   |                   |                                |                        |                         |                     |                                |                                   |                       | G     |

#### Figure 4-37

- Specify search criteria
- Click
   Advance Search 

   to expand the search criteria;
- Select activity 'Required from' date, and 'Required to' date from calendar (  $^{rac{m}{m}}$  );

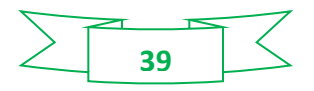

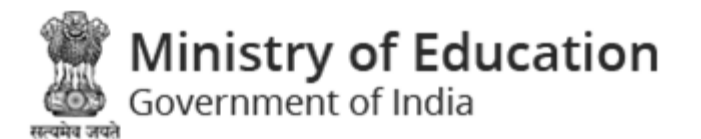

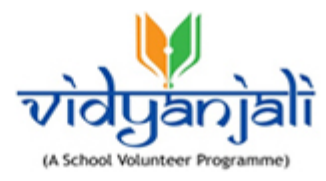

| «  |    | March 2021 |      |     |    |    |  |  |  |  |  |
|----|----|------------|------|-----|----|----|--|--|--|--|--|
| Su | Мо | Tu         | We   | Th  | Fr | Sa |  |  |  |  |  |
| 28 | 1  | 2          | 3    | 4   | 5  | 6  |  |  |  |  |  |
| 7  | 8  | 9          | 10   | 11  | 12 | 13 |  |  |  |  |  |
| 14 | 15 | 16         | 17   | 18  | 19 | 20 |  |  |  |  |  |
| 21 | 22 | 23         | 24   | 25  | 26 | 27 |  |  |  |  |  |
| 28 | 29 | 30         | 31   | 1   | 2  | 3  |  |  |  |  |  |
| 4  | 5  | 6          | 7    | 8   | 9  | 10 |  |  |  |  |  |
|    |    | Figu       | re 4 | -38 |    |    |  |  |  |  |  |

Select 'Receiving from Date' and 'Receiving to Date' from calendar(<sup>m</sup>);

| *  |    | Ма   | rch 2 | 021 |    | »  |
|----|----|------|-------|-----|----|----|
| Su | Мо | Tu   | We    | Th  | Fr | Sa |
| 28 | 1  | 2    | 3     | 4   | 5  | 6  |
| 7  | 8  | 9    | 10    | 11  | 12 | 13 |
| 14 | 15 | 16   | 17    | 18  | 19 | 20 |
| 21 | 22 | 23   | 24    | 25  | 26 | 27 |
| 28 | 29 | 30   | 31    | 1   | 2  | 3  |
| 4  | 5  | 6    | 7     | 8   | 9  | 10 |
|    |    | Figu | ire 4 | -39 |    |    |

• Specify search criteria and click Submit button. Records of contribution requirements will be displayed with following column headings:

Note: \*In case your desired school / Contribution is not available, you can search your desired school to show your interest for assisting school with Contribution. <u>All Schools</u>.

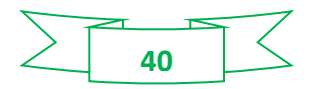

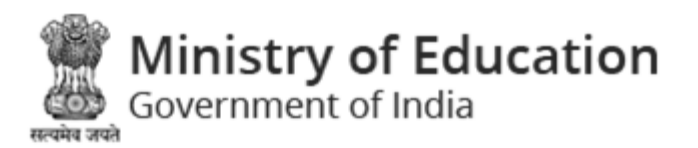

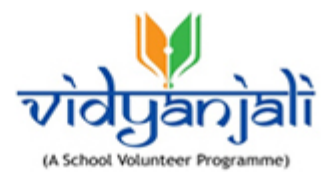

|           |                               |                                                                    |                            |                       |         |             |                                         | ľ                        | Iready contribu<br>status | uted 6     |
|-----------|-------------------------------|--------------------------------------------------------------------|----------------------------|-----------------------|---------|-------------|-----------------------------------------|--------------------------|---------------------------|------------|
| Sr<br>No. | Contribution<br>Category      | Material<br>Needed                                                 | Total Quantity<br>Required | Remaining<br>Quantity | State   | District    | School Name                             | Last date of receiving   | Quantity<br>offered       | tion       |
| 1         | Digital<br>Infrastructure     | Laptops                                                            | 500                        | 200                   | Gujarat | GANDHINAGAR | SCHOOL OF<br>ACHIEVER<br>KUDASAN (9-12) | 05 Mar, 2021<br>06:20 PM | 50 🔄                      | Contribute |
| 2         | Classroom<br>Needs            | Tables                                                             | 250                        | 30                    | Gujarat | GANDHINAGAR | AJARAPURA PRI.<br>SCHOOL                | 28 Feb, 2021<br>11:00 AM | 30 🖨                      | Contribute |
| 3         | Basic Civil<br>Infrastructure | Additional<br>Classroom<br>(Primary)                               | 2                          | 2                     | Gujarat | GANDHINAGAR | AJOL-1 PRI.<br>SCHOOL                   | 22 Feb, 2021<br>09:55 AM |                           | Contribute |
| 4         | Learning<br>Equipment         | Electronic<br>Games                                                | 2                          | 2                     | Gujarat | GANDHINAGAR | AJARAPURA PRI.<br>SCHOOL                | 22 Feb, 2021<br>09:53 AM |                           | Contribute |
| 5         | Digital<br>Infrastructure     | Tablets                                                            | 450                        | -49560                | Gujarat | GANDHINAGAR | AJOL-1 PRI.<br>SCHOOL                   | 16 Feb, 2021<br>11:00 AM | 12                        | Contribut  |
| 6         | Basic Civil<br>Infrastructure | Additional<br>Classroom /<br>Balvatika<br>(Pre-Primary<br>Section) | 500                        | -401                  | Gujarat | GANDHINAGAR | AJOL-1 PRI.<br>SCHOOL                   | 25 Feb, 2021<br>11:01 AM | 30 🐳                      | Contributi |

Figure 4-40

- Sr No.
- Contribution Category
- Material Needed
- Total Quantity Required
- Remaining Quantity
- State
- District
- School Name
- Last date of receiving
- Quantity offered
- Action
  - If already contributed, system displays,

Contribute as disabled

Contribute

Enter the Quantity under "**Quantity Offered**" column and click to contribute for the item listed under category

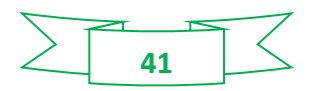

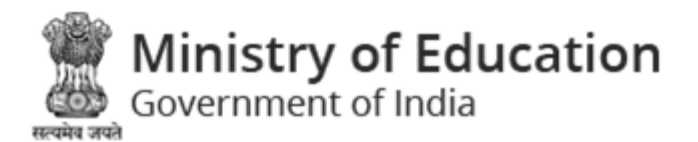

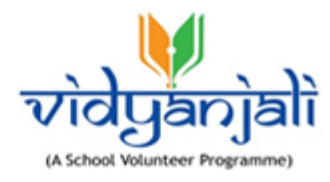

|                                                                                                    | Please enter value in Quantity offered |         |
|----------------------------------------------------------------------------------------------------|----------------------------------------|---------|
| <ul> <li>If no quantity is entered, System displays message as</li> <li>OK</li> <li>to enter quantity and continue</li> </ul> | ОК                                     | , Click |

Note: Enter the value less than or equal to the value displayed under "Material needed" column.

• System displays message on successful contribution

Thank you for Your participation in Contribution

#### 4.3.3 Notifications

Select Notifications from my profile:

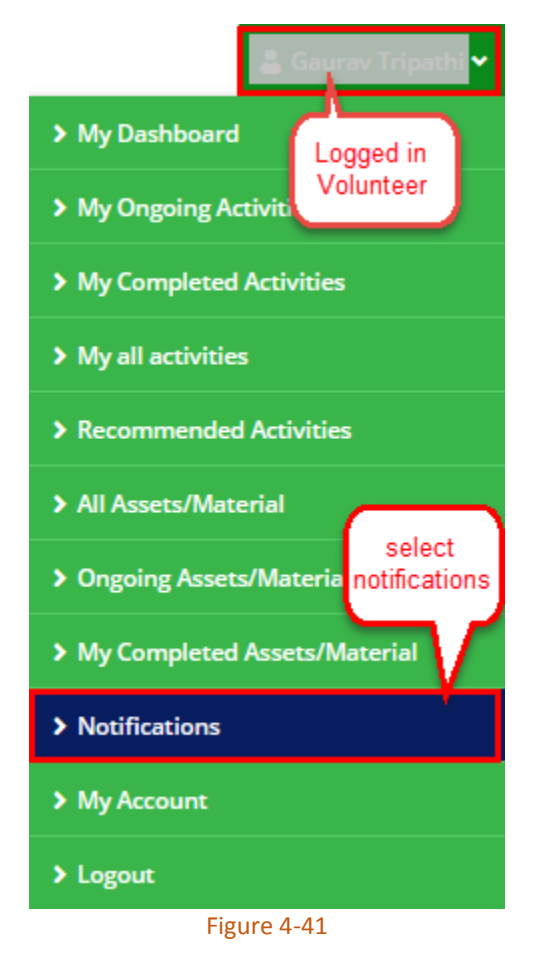

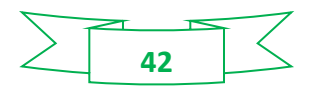

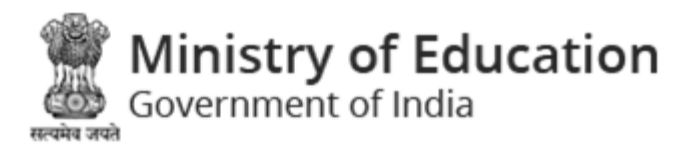

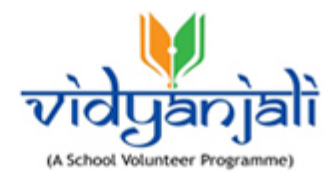

| <del>ا</del>     | About Vidyanjali                                                  | Contribute                                               | State Program                                  | Search School           | Guidelines                       |                                                                                      | 💄 Gaurav | Tripathi |
|------------------|-------------------------------------------------------------------|----------------------------------------------------------|------------------------------------------------|-------------------------|----------------------------------|--------------------------------------------------------------------------------------|----------|----------|
| otif             | fications                                                         |                                                          |                                                |                         |                                  |                                                                                      |          |          |
| me               | Notifications                                                     |                                                          |                                                |                         |                                  |                                                                                      |          |          |
|                  |                                                                   |                                                          |                                                |                         |                                  |                                                                                      |          |          |
|                  |                                                                   |                                                          |                                                |                         |                                  |                                                                                      | Click to | G        |
| Sr.              | Subject                                                           |                                                          |                                                |                         |                                  | Date and                                                                             | Status   | Actio    |
| lo.              |                                                                   |                                                          |                                                |                         |                                  | Time                                                                                 |          |          |
| l <b>o.</b><br>1 | Submission of Intere<br>Mental Health and V                       | est for contributio<br>Vellbeing"                        | n in "Sponsoring cou                           | nselor - Counselling fo | or Physiological Support,        | Time<br>05-03-2021<br>12:49:08                                                       | Read     | <b></b>  |
| 1<br>2           | Submission of Intere<br>Mental Health and V<br>Thank you for show | est for contributio<br>Vellbeing"<br>ing interest in con | n in "Sponsoring cou<br>tribution of "Addition | nselor - Counselling fo | or Physiological Support,<br>y)" | Time           05-03-2021           12:49:08           05-03-2021           12:36:40 | Read     | •        |

Figure 4-42

All notifications will be displayed with following column headings:

- Sr. No.
- Subject
- Date and Time
- Status: Read and Unread notifications will be displayed with Read and Unread status respectively
- Action Click <a>To view notification</a>

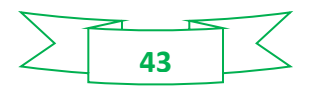

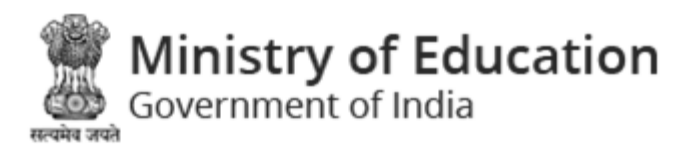

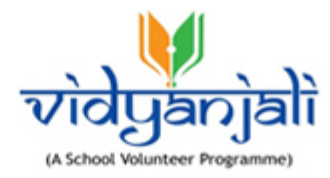

#### 4.3.3.1 View Notification

| Notifications                                                                                                    |   |
|----------------------------------------------------------------------------------------------------|---|
| Home • Notifications • View                                                                                                    |   |
|                                                                                                    | G |
| Subject<br>Thank you for showing interest in<br>contribution of "Additional<br>Classroom (Primary)"                             |   |
| Description                                                                                                    |   |
| Dear "Gaurav Tripathi",                                                                                                    |   |
| Thank you for showing interest for participation in "Additional Classroom (Primary) of AJOL-1 PRI. SCHOOL for dated 22/02/2021" |   |
| For any assistance, please contact "AJOL-1 PRI. SCHOOL"                                                                         |   |
|                                                                                                    |   |
| Figure 4-43                                                                                                    |   |

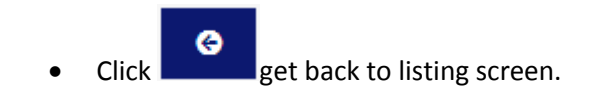

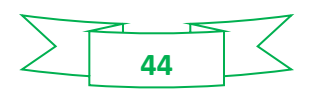

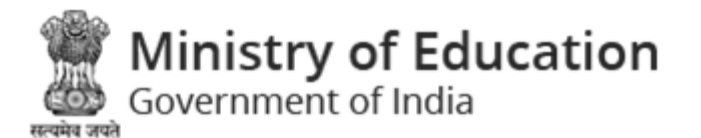

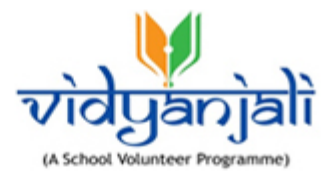

#### 4.3.4 My Account

Select "My Account" from Volunteer Profile:

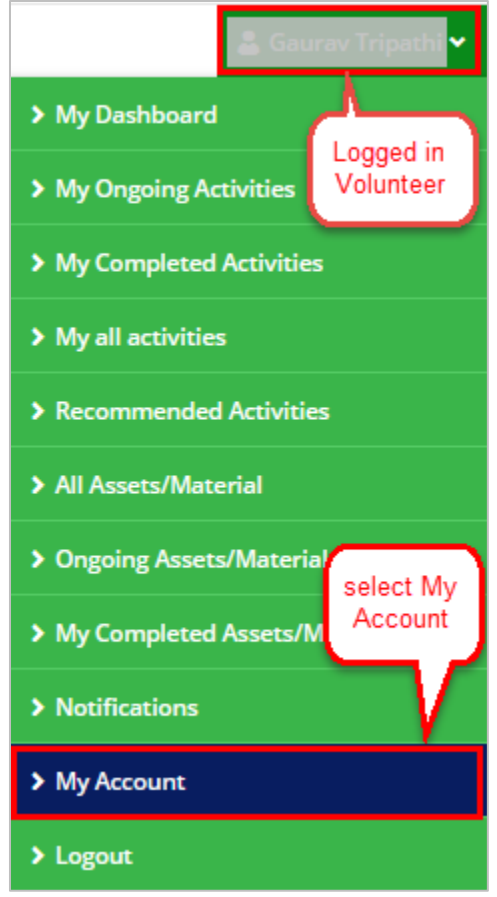

Figure 4-44

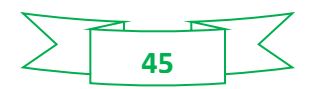

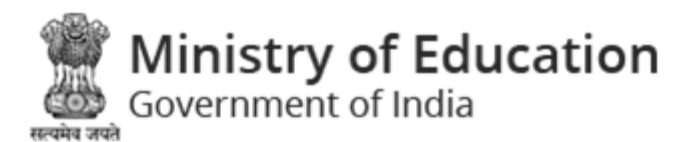

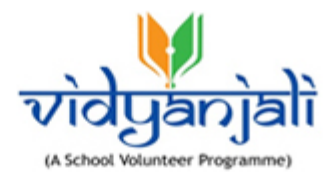

| - , ,                                     | oute State Program Search                                               | School Guidelines                | 🔒 Gaurav Tripa   |
|-------------------------------------------|-------------------------------------------------------------------------|----------------------------------|------------------|
| ly Account                                |                                                                         |                                  |                  |
| ome • My Account                          |                                                                         |                                  |                  |
|                                           |                                                                         |                                  |                  |
| My Account                                |                                                                         |                                  | <b>☆☆☆☆☆ ◎</b> G |
| Profile Picture                           | Full Name *                                                             | Email *                          | Date of birth *  |
| (PP)                                      | Gaurav Tripathi                                                         | gauravseo111@gmail.com           | 11/06/1990       |
|                                           | Gender *                                                                | State *                          | District *       |
|                                           | Male 🗸                                                                  | Gujarat 🗸                        | AHMEDABAD        |
| Choose File No file chosen                | Postal Code *                                                           | Educational Qualification *      |                  |
| (Only .png, .jpeg allowed & 2MB Max size) | 110091                                                                  | Post Graduate 🗸 🗸                |                  |
| F                                         | * Of Intersect *                                                        | - [                              |                  |
| Permanent Address *                       |                                                                         | Work Experience *                |                  |
| Test                                      |                                                                         | test                             |                  |
| Una Valuntaar Superionaa *                | Broof of identify t                                                     |                                  |                  |
| O No   Yes                                | <ul> <li>Passport No. Driving Lice</li> <li>Aadhaar Card No.</li> </ul> | ense No. 🗌 Voter's Id Card No. 🗌 | Pan Card No.     |
| Passport No. *                            |                                                                         |                                  |                  |
| P11111112                                 |                                                                         |                                  |                  |
| Choose File No file chosen                |                                                                         |                                  |                  |
| View Attachment                           |                                                                         |                                  |                  |
|                                           |                                                                         |                                  |                  |

You can update any information and click

Submit button to save the detail;

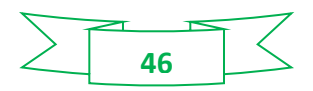

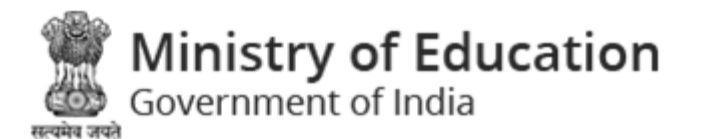

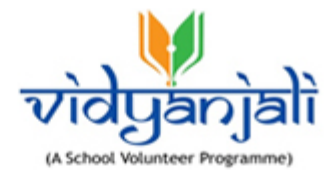

#### 4.3.5 Logout

Select **Column Profile** list to log out the application.

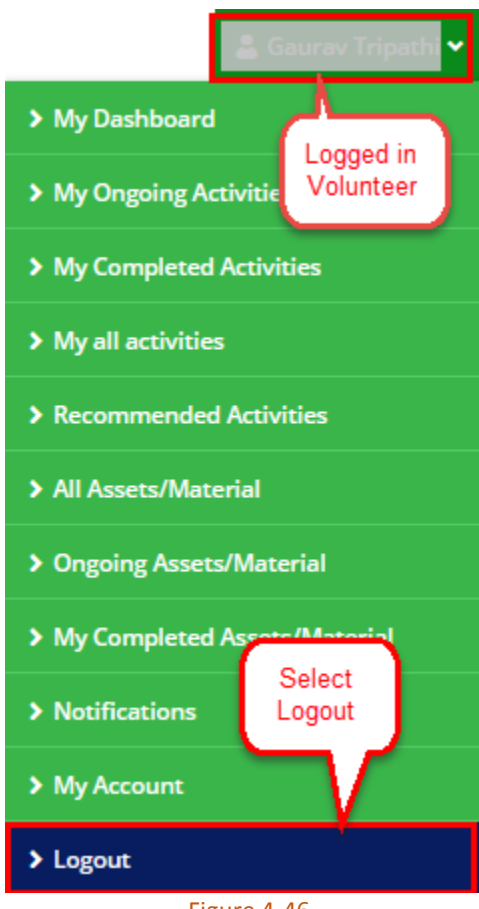

Figure 4-46

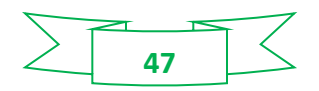